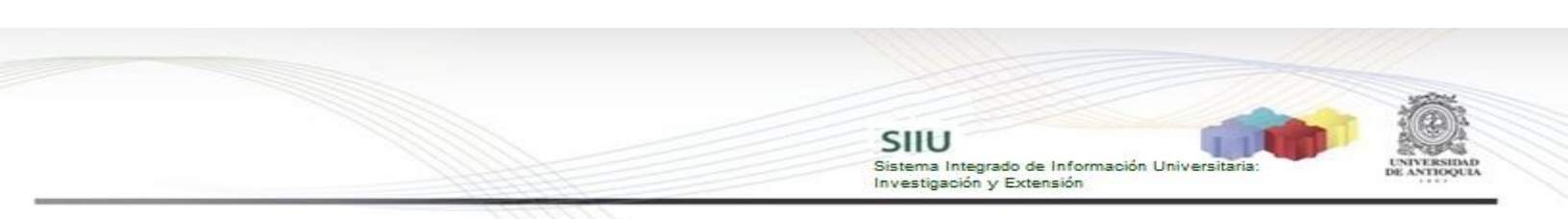

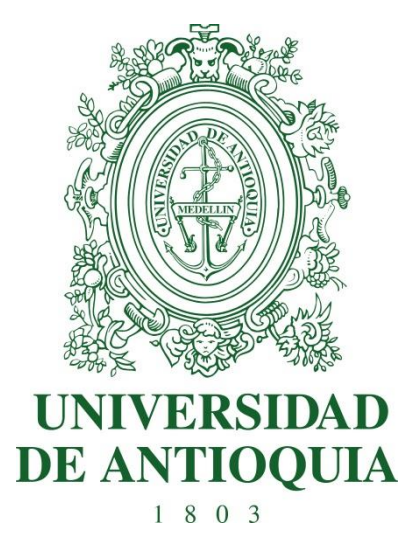

### SOLICITUD DE AVALES INSTITUCIONALES

#### **INVESTIGADOR PRINCIPAL**

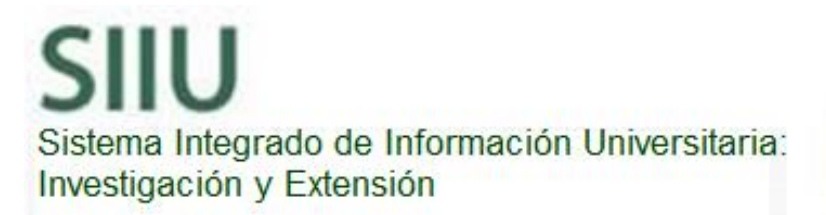

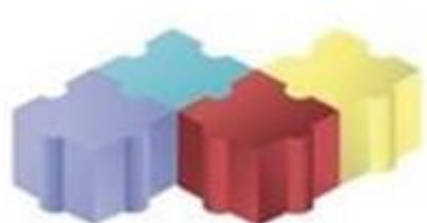

SIIU Sistema Integrado de Información Universitaria: Investigación y Extensión

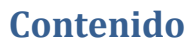

| AVAI | LES INSTITUCIONALES                               | 3  |
|------|---------------------------------------------------|----|
| 1.   | CARACTERÍSTICAS DEL MANUAL                        | 3  |
| 2.   | REQUISITOS                                        | 3  |
| 3.   | USUARIOS QUE INTERVIENEN                          | 3  |
| 4.   | PROCESO DE EJECUCIÓN DEL TRÁMITE                  | 3  |
|      | 4.1 Ingresar a la aplicación SIIU                 | 4  |
|      | 4.2. Ingreso del proyecto para aval institucional | 6  |
|      | 4.2.1 Pestaña Descripción:                        | 11 |
|      | Botón agregar grupo                               | 15 |
|      | 4.2.3 Pestaña Participantes:                      | 18 |
|      | 4.2.4 Pestaña Presupuesto:                        | 26 |
|      | 4.2.5 Pestaña Cronograma:                         | 28 |
|      | 4.2.6 Pestaña Compromisos:                        | 30 |
|      | 4.3.7 Pestaña Documentos de Soporte               | 31 |
| 5    | ENVIAR A CENTRO                                   | 33 |
| 6.   | VERIFICACIÓN                                      | 34 |

# AVALES INSTITUCIONALES

SIIU

Sistema Integrado de Información Universit Investigación y Extensión

#### 1. CARACTERÍSTICAS DEL MANUAL

Este manual se ha elaborado con el fin de ayudar y capacitar a las personas que están interesadas en solicitar aval institucional cuando se deseen presentar proyectos a convocatorias externas de investigación, para lo cual deben ingresar el proyecto en el Sistema de Información para la Investigación Universitaria: Investigación y Extensión – SIIU. Dado lo anterior se aclara que <u>éste manual no hace parte de la normativa universitaria</u> y solamente se utiliza como un paso a paso para utilizar el aplicativo.

#### 2. **REQUISITOS**

Para solicitar el aval institucional de un proyecto en el Sistema Universitario de Investigación se debe tener en cuenta los términos de referencia de la convocatoria o políticas de las entidades financiadoras. Como mínimo deberán anexar:

- Aval del comité técnico del centro de investigación.
- Descarga horaria aprobada por el Consejo de Facultad, Escuela o Instituto.
- Proyecto y presupuesto generado desde la plataforma dispuesta por la entidad externa que publica la convocatoria.
- Certificados de contrapartida.

#### 3. USUARIOS QUE INTERVIENEN

**El investigador principal** del proyecto es quien se encarga de la matrícula del proyecto en el el Sistema de Información para la Investigación Universitaria: Investigación y Extensión – SIIU, el Investigador la envía al centro de investigación que administra su proyecto por medio de la plataforma, y el centro la revisa, avala y envía a la Vicerrectoría de Investigación, quien se encargará de generar el aval institucional solicitado.

### 4. PROCESO DE EJECUCIÓN DEL TRÁMITE

El Investigador principal ingresará al portal de la Universidad de Antioquia, <u>http://www.udea.edu.co</u> se autenticará, buscará la opción aplicaciones y entre

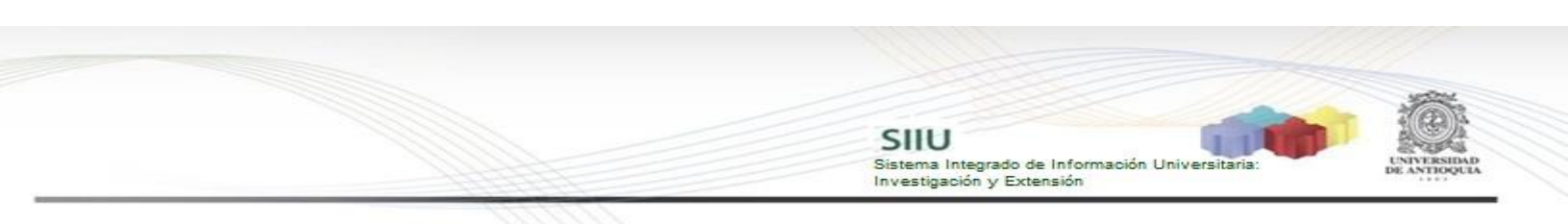

ellas elegirá el SIIU, veamos:

### 4.1 Ingresar a la aplicación SIIU

El usuario debe autenticarse en el portal de la Universidad de Antioquia, <u>http://www.udea.edu.co</u>, buscar la opción aplicaciones y entre ellas elegir el SIIU, así:

Ingresa al portal de la Universidad: http://www.udea.edu.co, en el encabezado seleccione **Ingresar >> Iniciar sesión** (ver Figura 1).

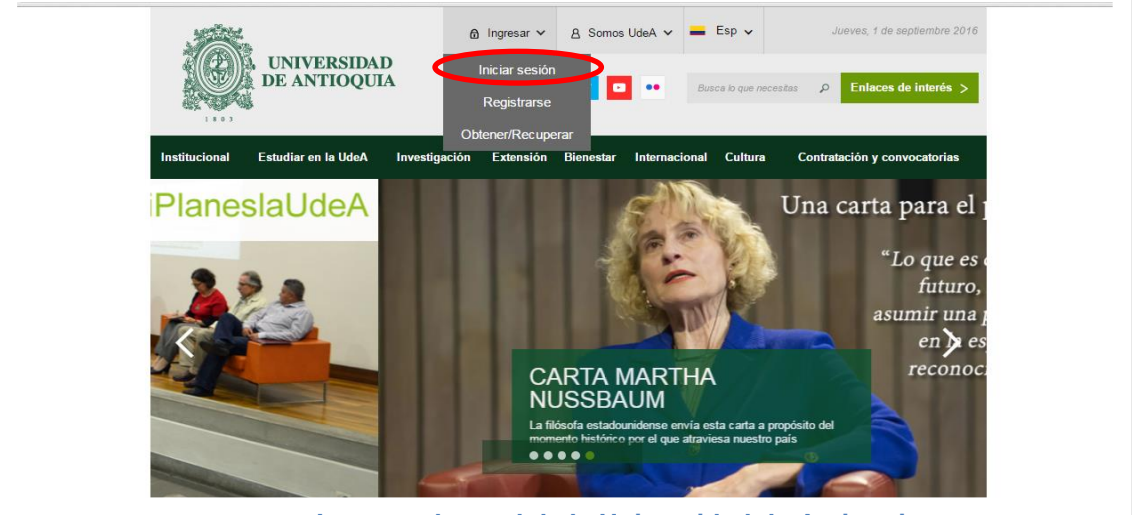

Figura 1 Ingreso al portal de la Universidad de Antioquia

Saldrá la pantalla para iniciar sesión como usuario del portal (ver Figura 2), ingrese su usuario y contraseña y presione clic en el botón **CONECTAR**!

| nstitucional | Estudiar en la UdeA       | Investigación       | Extensión Bi      | enestar Interna        | cional Cultura | Contratación y convocatorias |
|--------------|---------------------------|---------------------|-------------------|------------------------|----------------|------------------------------|
| Inicio > Io  | gin > Login               |                     |                   |                        |                |                              |
|              | niciar sosión             |                     |                   |                        |                |                              |
| In           | troduzca su nombre de usu | ario y contraseña p | ra autenticarse é | en el Portal Universit | ario.          |                              |
|              | Jsuario:                  |                     |                   |                        |                |                              |
| ~[           |                           |                     |                   |                        |                |                              |
| ~(           |                           |                     |                   |                        |                |                              |
| ~            |                           |                     |                   |                        |                |                              |
| *(           | Contraseña:               |                     |                   |                        |                |                              |
| *u<br>       | contraseña:               |                     |                   |                        |                |                              |

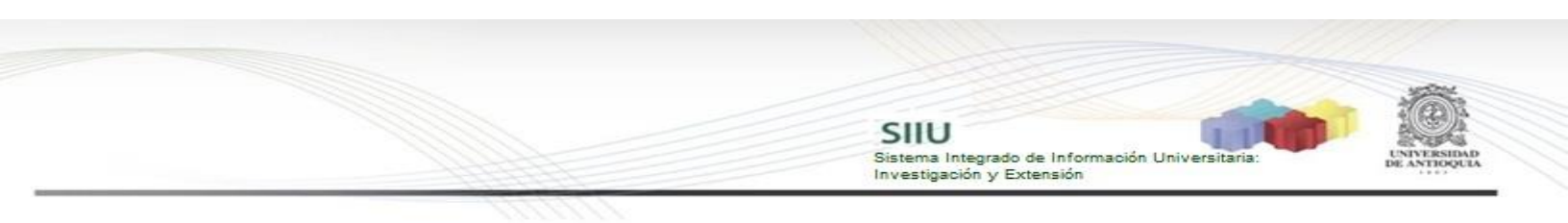

Se abrirá una ventana con su nombre en la parte izquierda de la página, seleccione **Enlaces de interés**  $\rightarrow$  **Mis aplicaciones** (ver Figura 3)

| O verenca ospina ∨<br>B Somos UdeA ∨<br>Esp ∨ Jueves, 1 de septiembre 2016   | X                                     |
|------------------------------------------------------------------------------|---------------------------------------|
| Siguenos 🕴 y 🖸 🐽 Busca lo que necestas 🔎 Enlaces de interés >                | Enlaces<br>de interés                 |
| ación Extensión Bienestar Internacional Cultura Contratación y convocatorias | Unidades académicas                   |
|                                                                              | Sedes y seccionales     UdeA Noticias |
|                                                                              | O Atención al ciudadano               |
|                                                                              | Sistema de Bibliotecas                |
|                                                                              | O UdeA con los niños                  |
|                                                                              | 🕮 Historia                            |
| (-1<br>Kados, Marstréas y Espect <mark>alizaciones 🖉 🧬</mark> 👩              | C Directorio telefónico               |
|                                                                              | ති Obtener/Recuperar contraseña       |
|                                                                              | ∠ Actualizar datos                    |
| 5 - 122                                                                      | ⊠ Consultar correo electrónico        |
|                                                                              | Generar certificados                  |
|                                                                              | Consultas y elecciones                |
| profesores de<br>cátedra firmaron                                            | Mis aplicaciones                      |
| acuerdos<br>Academia<br>0.69a2016                                            | Subir                                 |

Figura 3 Información de usuario registrado en el portal

Se abrirá una ventana con las aplicaciones de la Universidad seleccione **SIIU** (ver Figura 4).

| UNIVERSII<br>DE ANTIOQ                          | Ituz bernio       A Somos UdeA       Esp       Viernes, 24 de julio 201         DAD       Siguenos       Image: Siguenos       Enlaces de interés |
|-------------------------------------------------|----------------------------------------------------------------------------------------------------|
| nstitucional Estudiar en la Ude/                | A Investigación Extensión Bienestar Internacional Cultura Contratación y convocatoria                                                             |
| Inicio > Somos U de A > Empl                    | eados > Servicios Informáticos > Aplicaciones                                                                                                    |
| Servicios                                       | Aplicaciones                                                                                                    |
| informáticos                                    |                                                                                                    |
| Aplicaciones                                    |                                                                                                    |
| Sistemas de información                         |                                                                                                    |
| Google Apps                                     | Aplicaciones                                                                                                    |
| Instructivos                                    |                                                                                                    |
|                                                 |                                                                                                    |
| Ayúdame                                         | MARES DE COMEOS SICOMER SILU                                                                                                    |
| Ayúdame<br>Soluciones UdeA                      | MARES PROMIES SICOMER SIL                                                                                                    |
| Ayúdame<br>Soluciones UdeA<br>Licenclamiento de | MARES BECOMEN SICONER SIL                                                                                                    |

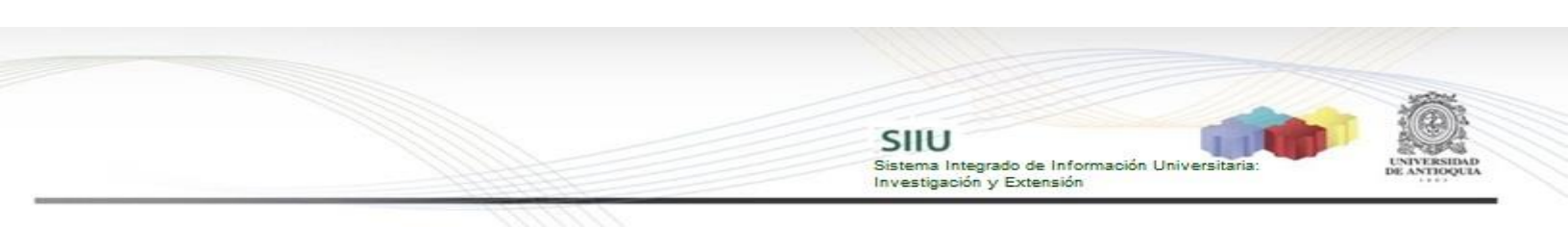

Se debe abrir una nueva ventana con la aplicación SIIU en la que podrá iniciar el registro del proyecto. <u>Si la ventana no abre inmediatamente, es necesaria la configuración de ventanas emergentes en el navegador y seleccionar la opción que autorice el SIIU. (Ver instrucciones).</u>

## 4.2. Ingreso del proyecto para aval institucional

Estando ya en la aplicación del SIIU, verá la ventana principal del SIIU, Ingrese por el menú: Convocatorias →Nuevos Proyectos (ver Figura 5).

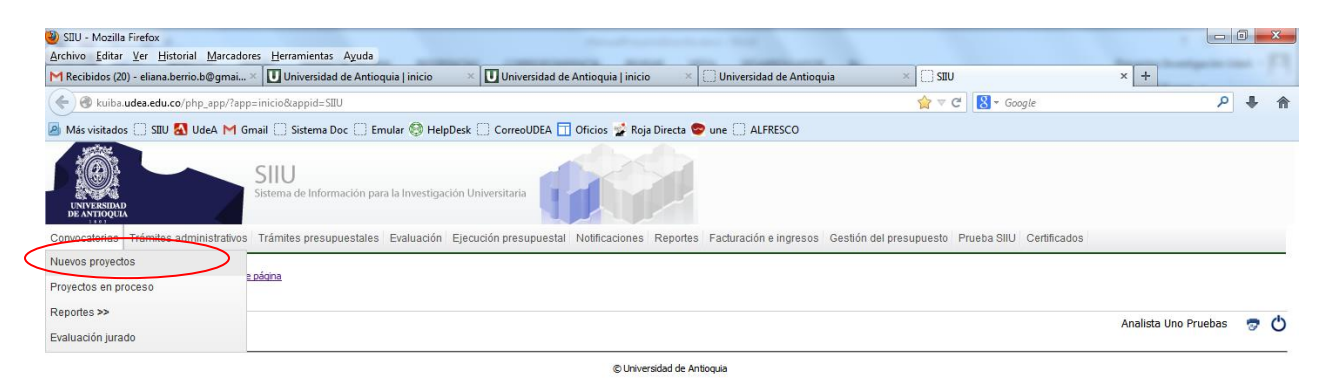

Figura 5 Pestaña Convocatorias, nuevos proyectos

El sistema abrirá una ventana con la siguiente información para diligenciar: (ver Figura 6).

|                                                                                                    |                                                                                                    | SIIU<br>Sistema Integrado de Información Universitaria:<br>Investigación y Extensión | UNIVIDE AN |
|----------------------------------------------------------------------------------------------------|----------------------------------------------------------------------------------------------------|--------------------------------------------------------------------------------------|------------|
|                                                                                                    | 1171711                                                                                                    |                                                                                      |            |
| (i                                                                                                    | Escriba la información general de su proyecto                                                                                                    |                                                                                      |            |
| * Tipo de proyecto                                                                                                    | ▼ @ <sub>Avuda</sub> • Clasificación ▼ @ <sub>Avuda</sub>                                                                                                    |                                                                                      |            |
| Convocatoria:                                                                                                    | Seleccione en cuál de estas dos opciones va a matricular su proyecto.                                                                                              | -                                                                                    |            |
| Aquí se matriculan pro<br>convocatoria interna o                                                                                                    | ectos que se presentarán a una Aquí se matriculan proyectos que no están enmar<br>externa y que deben cumplir con dentro de una convocatoria y que serán asociados | cados                                                                                |            |
| ciertos términos de<br>BUPPE, Colciencias, etc                                                                                                    | eferencia. Por ejemplo: CODI, proceso de selección. Por ejemplo: Inscritos,<br>Institucional, etc.                                                                 | Aval                                                                                 |            |
| ciertos términos de<br>BUPPE, Colciencias, etc                                                                                                    | eferencia. Por ejemplo: CODI, proceso de selección. Por ejemplo: Inscritos,<br>Institucional, etc.                                                                 | Aval                                                                                 |            |
| ciertos términos de<br>BUPPE, Colciencias, etc<br>Modalidad de financiación<br>• Centro administrativo                                                                                                    | eferencia. Por ejemplo: CODI,       proceso de selección. Por ejemplo: Inscritos,<br>Institucional, etc.                                                           | Aval                                                                                 |            |
| ciertos términos de<br>BUPPE, Colciencias, etc<br>Modalidad de financiación<br>* Centro administrativo<br><br>* Nombre corto                                                                                                    | eferencia.       Por ejemplo: CODI,       proceso de selección.       Por ejemplo: Inscritos,         Institucional, etc.                                          |                                                                                      |            |
| ciertos términos de<br>BUPPE, Colciencias, etc<br>Modalidad de financiación<br>* Centro administrativo<br>* Nombre corto<br>* Nombre completo                                                                                          | eferencia.     Por ejemplo: CODI,     proceso de selección.     Por éjemplo: Inscritos,<br>Institucional, etc.       v                                             |                                                                                      |            |
| ciertos términos de<br>BUPPE, Colciencias, etc<br>Modalidad de financiación<br>• Centro administrativo<br>• Nombre corto<br>• Nombre completo<br>• Palabras claves                                                                     |                                                                                                    |                                                                                      |            |
| ciertos términos de<br>BUPPE, Colciencias, etc<br>Modalidad de financiación<br>• Centro administrativo<br>• Nombre corto<br>• Nombre completo<br>• Palabras claves<br>Seccional                                                        |                                                                                                    |                                                                                      |            |
| ciertos términos de<br>BUPPE, Colciencias, etc<br>Modalidad de financiación<br>• Centro administrativo<br>• Nombre corto<br>• Nombre completo<br>• Palabras claves<br>Seccional<br>• Lugar de ejecución                                |                                                                                                    | Aval                                                                                 |            |
| ciertos términos de<br>BUPPE, Colciencias, etc<br>Modalidad de financiación<br>• Centro administrativo<br>• Nombre corto<br>• Nombre completo<br>• Palabras claves<br>Seccional<br>• Lugar de ejecución<br>• Duración                  | eferencia. Por ejemplo: CODI, proceso de selección. Por ejemplo: Inscritos,<br>Institucional, etc.                                                                 | Aval                                                                                 |            |
| ciertos términos de<br>BUPPE, Colciencias, etc<br>Modalidad de financiación<br>- Centro administrativo<br>- Nombre corto<br>- Nombre completo<br>- Palabras claves<br>Seccional<br>- Lugar de ejecución<br>- Duración<br>- Responsable | eferencia. Por ejemplo: CODI, proceso de selección. Por ejemplo: Inscritos,<br>Institucional, etc.                                                                 | Aval                                                                                 |            |

Figura 6 Pestaña para registrar el proyecto para aval

- I. Tipo de Proyecto: Investigación o Extensión
- II. **Clasificación:** Básica o Aplicada para investigación; para extensión, Responsabilidad Social, Asesoría y Consultorías, Educación no formal, Gestión tecnológica.

Opción en la que se va a matricular el Proyecto, debe seleccionar Proceso de Selección: (ver Figura 7).

| * Tipo de proyecto                                                                                                    | * Clasificación Básica ▼ @ <sub>Ayuda</sub>                                                                                                    |
|----------------------------------------------------------------------------------------------------|----------------------------------------------------------------------------------------------------|
| Seleccione en cuál de estas do Convocatoria:                                                                                                    | os opciones va a matricular su proyecto.<br>Proceso de selección:                                                                                                    |
| Aquí se matriculan proyectos que se presentarán a una<br>convocatoria interna o externa y que deben cumplir con<br>ciertos términos de referencia. Por ejemplo: CODI,<br>BUPPE, Colciencias, etc. | Aquí se matriculan proyectos que no están enmarcados<br>dentro de una convocatoria y que serán asociados a un<br>proceso de selección. Por ejemplo: Inscritos, Aval<br>Institucional, etc. |
|                                                                                                    |                                                                                                    |

Figura 7 Tipo de Proyecto

El sistema le habilita los procesos vigentes, selecciona Proceso solicitud de aval institucional (Ver Figura 8).

SIIU

Sistema Integrado de Información Universit Investigación y Extensión

|                                                                                                    | Seleccione en cuál de estas dos opci                                                                            | ones va a matricular su proyecto.                                                                                                    |
|----------------------------------------------------------------------------------------------------|----------------------------------------------------------------------------------------------------|----------------------------------------------------------------------------------------------------|
| Convocatoria: 🗆                                                                                           |                                                                                                    | Proceso de selección: 🖉                                                                                                    |
| Aquí se matriculan proye<br>convocatoria interna o<br>con ciertos términos de<br>BUPPE, Colciencias, etc. | ctos que se presentarán a una<br>externa y que deben cumplir<br>eferencia. Por ejemplo: CODI,                   | Aquí se matriculan proyectos que no están enmarcados<br>dentro de una convocatoria y que serán asociados a un<br>proceso de selección. Por ejemplo: Inscritos, Aval<br>Institucional, etc. |
| * Proceso de selección<br>Modalidad de financiación<br>* Centro administrativo                            | Joven Investigador Colciencias<br>Proceso Selección Proyectos Inscritos<br>Proceso Solicitud Aval Institucional | Ayuda                                                                                                    |
|                                                                                                    | Proceso selección proyectos INER                                                                                | sión Aval Institucional                                                                                                    |

- III. Modalidad de Financiación: este campo no se habilita
- IV. Centro Administrativo: Seleccione del listado el Centro de Investigación o Centro de Extensión que administrará su Proyecto.
- V. **Nombre Corto:** El nombre corto con que verá su proyecto durante toda su ejecución en el SIIU
- VI. Nombre Completo: Nombre real de su proyecto.
- VII. Palabras claves: palabras para acelerar su búsqueda en el sistema
- VIII. **Seccional:** Si su proyecto pertenece a una seccional de la Universidad de Antioquia, elija de la lista desplegable la correspondiente.
- IX. Lugar de ejecución: Lugar físico donde se va a desarrollar el proyecto.
- X. **Duración:** Tiempo en que dura el proyecto en meses.
- XI. **Responsable:** Investigador Principal o Coordinador del proyecto. Este espacio se diligencia automáticamente.

Una vez todos los campos estén diligenciados de manera correcta. Clic en **GUARDAR**. Al presionar el botón **GUARDAR**, saldrá un cuadro de diálogo

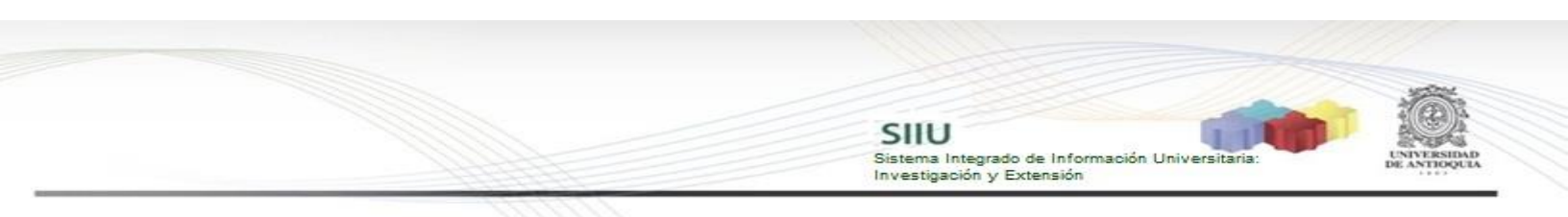

indicando las condiciones en que se guarda la información (Ver Figura 9), léalo por favor.

|                                                                                                    | Información general 🗈                 | scripción (Co)finano  | iadores Participantes       | Presupuesto | Cronograma | Evaluadores recomendado |
|----------------------------------------------------------------------------------------------------|---------------------------------------|-----------------------|-----------------------------|-------------|------------|-------------------------|
| @Información                                                                                                    |                                       |                       |                             | -           |            |                         |
| <ol> <li>Si desea, puede completar y actualizar la informa</li> <li>Los cambios han sido guardados con éxito.</li> </ol> | ción del proyecto; salir y actualizar | posteriormente o envi | ar el proyecto al centro de | e gestión   |            |                         |
| Nuevos Proyectos - Información general                                                                                   |                                       |                       |                             |             |            |                         |
|                                                                                                    |                                       |                       |                             |             |            |                         |
|                                                                                                    | $(\mathbf{i})$                        | Escriba la informaci  | ón general de su proyects   | 0           |            |                         |
|                                                                                                    | Código                                | 2017-14045            | Estado                      | En elabor   | ación      |                         |
|                                                                                                    | <ul> <li>Tipo de proyecto</li> </ul>  | Investigación 🧃       | Aruda • Clasificación       | n Básica    | P Acuda    |                         |
|                                                                                                    |                                       |                       |                             |             |            |                         |

Figura 9 Notificación de cambios guardados en el SIIU.

Luego de guardar esta primera pestaña, podrá continuar el registro del proyecto ingresando a cada una de las pestañas que se habilitan, antes de enviarlo al centro. Así, podrá inscribirlo por partes de acuerdo a su disponibilidad de tiempo. También podrá salir del proyecto y retomar el registro en cualquier momento dando clic en el botón "Guardar y Salir" (ver Figura 10).

| * Nombre corto       | Proceso Selección - prueba                                                                                                    |                                                        |
|----------------------|----------------------------------------------------------------------------------------------------|--------------------------------------------------------|
| Nombre corto         | Proceso Selección - prueba 12012018                                                                                                    |                                                        |
| * Nombre completo    | Proceso Selección - prueba 12012018                                                                                                    |                                                        |
| * Palabras claves    | Proceso, prueba, 12012018                                                                                                    |                                                        |
|                      | Ingrese las palabras claves separadas por comas.                                                                                                    |                                                        |
| Seccional            | Envigado, Antioquia                                                                                                    |                                                        |
| * Lugar de ejecución | Medellin                                                                                                    | (V <sub>Ayuda</sub>                                    |
| * Duración           | 6                                                                                                    |                                                        |
|                      | meses                                                                                                    |                                                        |
| * Docnoncoblo        | (I) Avuda                                                                                                    |                                                        |
| - Responsable        | Analista 1 Analista 1 Analista 1 ID<br>zabala86@gmail.com Teléfono                                                                                        | 2906874                                                |
|                      |                                                                                                    |                                                        |
|                      | El responsable de un proyecto es un empleado vinculado a la UdeA que resp<br>por el proyecto puede ser diferente al IP o CP y es el único que puede envia | ionde administrativamente<br>r el provecto al centro   |
|                      | per or pregette pactate del antiente antir o crigitos er anico que pactate envia                                                                          |                                                        |
|                      |                                                                                                    |                                                        |
|                      | Guardar                                                                                                    | Guardar y salir Cancelar Sección Información general L |

Figura 10 Botón Guardar y Salir

Al dar clic en el botón "**Guardar y Salir**", el SIIU saldrá de la ventana actual y mostrará un mensaje indicando que los cambios han sido guardados (ver Figura 11).

| < | () Información<br>Los cambios han sido quardados con éxito. |                                  |   |
|---|-------------------------------------------------------------|----------------------------------|---|
|   | SIIU<br>* Indica un campo necesario                         | Analista 1 Analista 1 Analista 1 | 7 |
|   |                                                             | © Universidad de Antioquia       |   |

Figura 11 Mensaje de información

Si sale del aplicativo o el SIIU se cierra por inactividad, podrá volver a

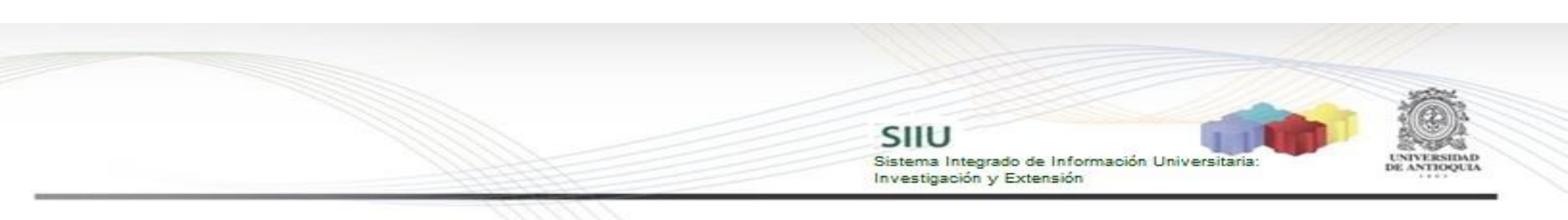

ingresar al SIIU y retomar el registro del proyecto fácilmente:

Clic en el menú Convocatorias → Proyectos en proceso (ver Figura 12)

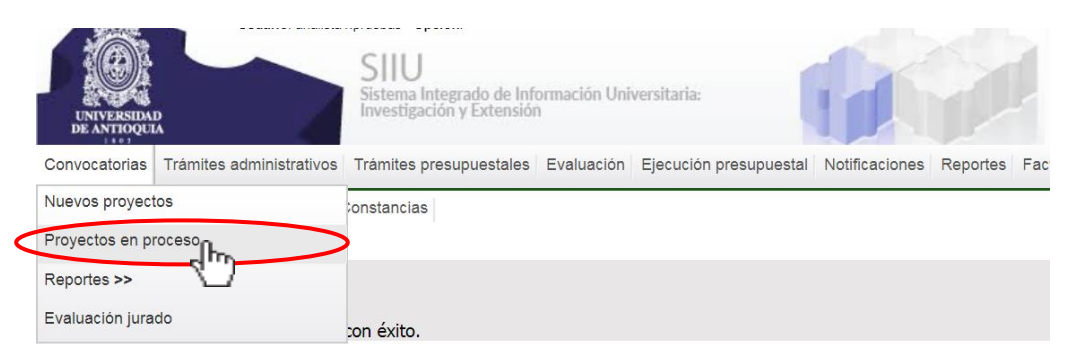

Figura 12 Pantalla de acceso a proyectos guardados

Al ingresar, aparecerá el listado de todos los proyectos en proceso. Puede agilizar la búsqueda del proyecto utilizando alguna de las palabras clave registrada o por la opción: "Estado  $\rightarrow$  En elaboración", presione el botón "Buscar" (Ver Figura 13).

| Proyectos en proceso           | Analista 1 Analista 1 Analista 1 | ୭ ୯ |
|--------------------------------|----------------------------------|-----|
| Palabras clave 12012018 @Ayuda |                                  |     |
| (Co)financiador                | <b>v</b>                         |     |
| Estado En elaboración Cancelar |                                  |     |
|                                |                                  |     |

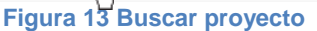

Seleccione el proyecto de la lista haciendo clic en el círculo al lado del código y luego presione en el botón "Editar" (ver Figura 14).

| Palabras clav           | e 12012018 @Ayuda                                                                                                    |                                                                               |                                                                                     |                           |
|-------------------------|----------------------------------------------------------------------------------------------------|-------------------------------------------------------------------------------|-------------------------------------------------------------------------------------|---------------------------|
| (Co)financiad           | r                                                                                                    |                                                                               |                                                                                     | <u> </u>                  |
| Estad                   | En elaboración                                                                                                    |                                                                               |                                                                                     |                           |
|                         | Buscar Ca                                                                                                    | ancelar                                                                       |                                                                                     |                           |
| Editar                  | Reabrir proyecto                                                                                                    | Eliminar                                                                      | Cambiar centro administrativo<br>Ver provecto HTML                                  | •                         |
| Proyecto                | Reabrir proyecto<br>Ver evaluación científica o específica                                                               | Eliminar<br>Ver trámite de aprobación                                         | Cambiar centro administrative<br>Ver proyecto HTML                                  | o<br>@ <sub>Avu</sub>     |
| Proyecto<br>Responsable | Reabrir proyecto<br>Ver evaluación científica o específica<br>Convocatoria<br>Proceso de aprobación                      | Eliminar<br>Ver trámite de aprobación<br>Financiador                          | Cambiar centro administrative<br>Ver proyecto HTML<br>Estado                        | o<br>PAYU<br>H.I.C. ( AYU |
| Proyecto<br>Responsable | Reabrir proyecto<br>Ver evaluación cleritífica o especifica<br>Ver convocatoria<br>Proceso de aprobación<br>ión - prueba | Eliminar<br>Ver tråmite de aprobasión<br>Financiador<br>UNIVERSIDAD DE ANTICO | Cambiar centro administrativo<br>Ver proyecto HTML<br>Estado<br>QUIA En elaboración | o                         |

De esta manera podrá continuar diligenciando la información del proyecto (ver

|                      | Sistema I<br>Investigar                                                                                                    | ntegrado de Información Universitaria:<br>ción y Extensión                                                                                                    |
|----------------------|----------------------------------------------------------------------------------------------------|----------------------------------------------------------------------------------------------------|
| Figura 15)           |                                                                                                    |                                                                                                    |
| rigura 15 <i>)</i> . | Información general Descripción (Co)financiadores Partici                                                                                                    | pantes Presupuesto Cronograma Evaluadores<br>recomendados                                                                                                    |
| Nuevos Proyectos - ] | Información general                                                                                                    |                                                                                                    |
|                      |                                                                                                    | Analista 1 .                                                                                                    |
|                      | Escriba la información general de su                                                                                                    | proyecto                                                                                                    |
|                      | * Tipo de proyecto Investigación $(\Phi_{\underline{Avuda}})$ * Clasifica                                                                                                    | ación Básica @ <sub>Ayuda</sub>                                                                                                    |
|                      |                                                                                                    |                                                                                                    |
|                      | Seleccione en cuál de estas dos opo<br>Convocatoria:                                                                                                    | iones va a matricular su proyecto. Proceso de selección:                                                                                                    |
|                      | Aquí se matriculan proyectos que se presentarán a una<br>convocatoria interna o externa y que deben cumplir<br>con ciertos términos de referencia. Por ejemplo: CODI,<br>BUPPE, Colciencias, etc. | Aquí se matriculan proyectos que no están enmarcados<br>dentro de una convocatoria y que serán asociados a un<br>proceso de selección. Por ejemplo: Inscritos, Aval<br>Institucional, etc. |
|                      |                                                                                                    |                                                                                                    |

Figura 15 Editar Proyecto en proceso

Luego puede proceder a diligenciar los campos de las siguientes pestañas

#### 4.2.1 Pestaña Descripción:

En esta pestaña debe ingresar el contenido de su proyecto, por ejemplo: metodología, planteamiento del problema, marco conceptual o estado del arte, impactos, bibliografía, entre otros. Como mínimo, encontrará creadas las descripciones que exijan los términos de referencia. Si requiere agregar alguna descripción adicional, presione **Agregar descripción** y allí podrá seleccionar la(s) opción(es) que requiera (ver Figura 16).

|                        | Información<br>general | Descripción                              | (Co)financiadores                                                                     | Participantes                                                      | Presupuesto                                                        | Cronograma                                             | Evaluadores<br>recomendados |               |          |
|------------------------|------------------------|------------------------------------------|---------------------------------------------------------------------------------------|--------------------------------------------------------------------|--------------------------------------------------------------------|--------------------------------------------------------|-----------------------------|---------------|----------|
| Nuevos Proyectos - Des | cripción               |                                          |                                                                                       |                                                                    |                                                                    |                                                        |                             |               |          |
|                        |                        |                                          |                                                                                       |                                                                    |                                                                    |                                                        |                             | Analista 1 An | alista 1 |
|                        |                        | 2018-144<br>En e<br>obje<br>Haga clic en | 45 - Proceso S<br>sta sección se dete<br>tivos, justificación,<br>el botón Agregar de | elección - p<br>rminan los tex<br>metodología,<br>xeripción para a | orueba - Er<br>tos de su proj<br>entre otros.<br>Igregar los texto | <b>elaboraci</b><br>yecto, por ejen<br>os de su proyec | <b>ón</b><br>mplo<br>to.    |               |          |
|                        | Una vez se             | apruebe el proyecto se                   | e generará un Act<br>mínimo lo                                                        | Registro, para e<br>s objetivos del p                              | ello es necesario<br>proyecto.                                     | o que en esta se                                       | ección se incluyan com      | 10            |          |
|                        | Dbjetivo General       |                                          |                                                                                       |                                                                    |                                                                    |                                                        | Editar                      | Eliminar 🔕    |          |
|                        | Dbjetivos Específicos  |                                          |                                                                                       |                                                                    |                                                                    |                                                        | Editar                      | Eliminar      | >        |

Figura 16 Pestaña Descripción

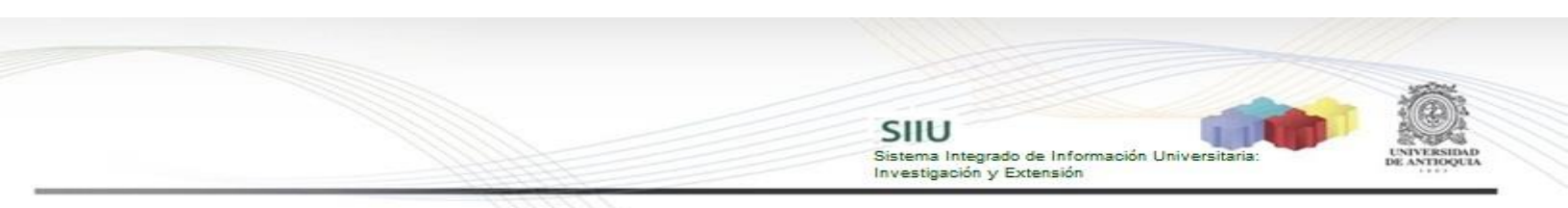

Para diligenciar los campos que se encuentran creados, deberá presionar el botón "**Editar**" en cualquiera de ellos (ver Figura 17) y aparecerá una ventana nueva con un editor de texto (ver Figura 18) en el cual puede escribir la información.

En la parte superior de la ventana encontrará el título respectivo y luego registra en el editor de texto, la información correspondiente a este título del proyecto. En la parte inferior de la ventana (ver Figura 18), podrá elegir según su conveniencia entre cualquiera de los siguientes botones para la acción descrita de cada uno:

- Guardar: sin cerrar el editor guarda cambios.
- Guardar y salir: guarda cambios y sale del editor a la pestaña principal.
- Cerrar: cierra el editor y sale sin guardar a la pestaña principal.

Así sucesivamente podrá ingresar las descripciones del proyecto.

| bjetivos Específicos | Editar Elin                                                                                                    |
|----------------------|----------------------------------------------------------------------------------------------------|
| Figu                 | ra 17 Agregar información a cada Ítem de descripción del proyecto                                                                                                    |
|                      |                                                                                                    |
|                      | Línea, programa o agenda de investigación en la que se inscribe el proyecto con én                                                                                   |
| -                    | innovación regional y local.<br>El nortal universitario nor seguridad ciera la sesión, por lo tanto recuerde guardar la información ingresada máximo cada 5 minutos. |
|                      | ы протые оннизациято рог зедилова степе на зезион, рог то село тесаном уранов на плотпискот пурежива пакило свое у пипакои.                                          |
|                      |                                                                                                    |
|                      | (1) Fuente HTML 🗋 🖄 🖷 🛅 👗 🐚 🏫 🚺 🗇 🥐 🏘 🏨 🖏 🖏 💭 🗲 📾 🎟 뚶 🤒 Ω 🚝                                                                                                    |
|                      | B I ∐ abc x, x'   🤣 1Ξ 1Ξ   <= +Ξ   99 🕃   📰 = = =   1 =   1 = 14 🖏 📯  ►                                                                                             |
|                      | Estilo - Normal - Fuente - Ta A - 2 - 3 - 3 - ?                                                                                                    |
|                      |                                                                                                    |
|                      |                                                                                                    |
|                      |                                                                                                    |
|                      |                                                                                                    |
|                      |                                                                                                    |
|                      |                                                                                                    |
|                      |                                                                                                    |
|                      |                                                                                                    |
|                      |                                                                                                    |
|                      |                                                                                                    |
|                      |                                                                                                    |
|                      |                                                                                                    |

Figura 18 Editor de Texto

SIU Sistema Integrado de Información Universitaria: Investigación y Extensión

> Recuerde guardar en la pestaña principal cada vez que ingrese cambios y rectifique que en su pantalla aparezca la confirmación de guardado (ver Figura 19).

|                                                                                                    |   | Información general | Descripción | (Co)financiadores | Participantes | Presupuesto | <u>Cronograma</u> | Evaluadores recomendados |
|----------------------------------------------------------------------------------------------------|---|---------------------|-------------|-------------------|---------------|-------------|-------------------|--------------------------|
| nformación<br><sub>gs</sub> cambios han sido guardados con éxito.<br><b>vos Proyectos - Descripción</b> | > |                     |             |                   |               |             |                   |                          |

Figura 19 Mensaje de información

# 4.2.2 Pestaña (Co) Financiadores:

En esta pestaña encontrará las entidades que financian el proyecto, bien sea en recursos frescos o en especie (ver Figura 20). Deberá elegir del menú desplegable "Tipo", la opción "financiador" o "cofinanciador" para cada entidad según corresponda y guardar. Si una dependencia de la Universidad va a aportar recursos frescos al proyecto, deberá presionar "agregar" y digitar el Nit de la Universidad y del menú desplegable elegir la dependencia que aportará dichos recursos.

Si se tienen recursos de una entidad diferente a la(s) que ya se encuentran registradas para el proyecto, presione el botón "<u>Agregar</u>" y registre la información de dicha entidad (ver Figura 20).

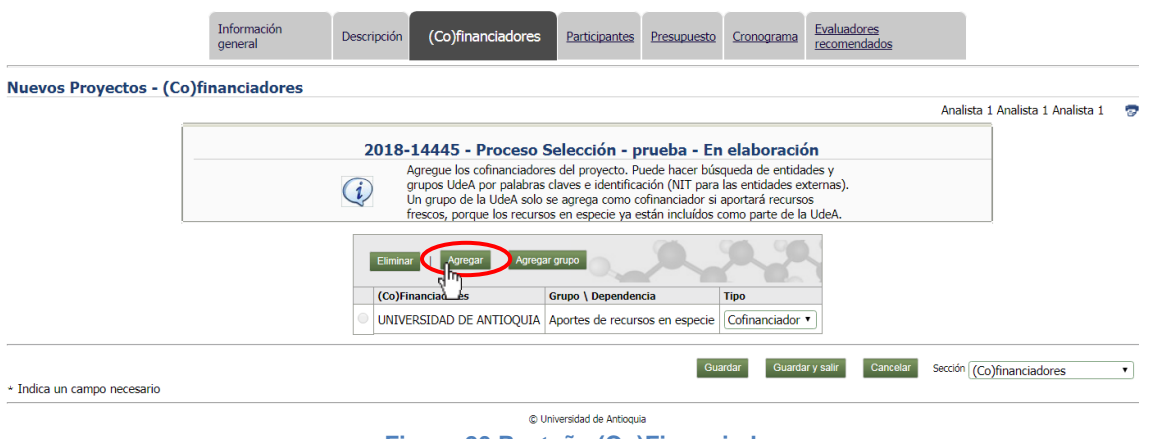

Figura 20 Pestaña (Co)Financiadores

Si conoce el NIT de la entidad, digítelo en el campo de "Identificación" y presione "Buscar" frente al campo diligenciado. Si no conoce el NIT, escriba en el campo "Palabra clave" de la entidad que desea buscar presione el botón "Buscar" frente

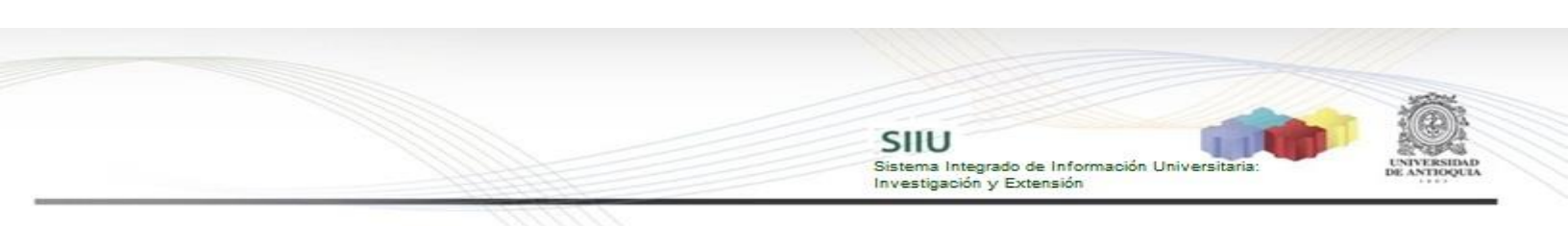

al campo diligenciado (Ver Figura 21).

| 🖹 kuiba.udea.edu.co                                            | o/SIIU/faces/ADFv?_afPfm            | =2.4&_t=fred&_vir=/persona | a/busqueda/busqueo | daPersonaJuridi |
|----------------------------------------------------------------|-------------------------------------|----------------------------|--------------------|-----------------|
| Búsqueda de pe                                                 | ersonas jurídicas                   |                            |                    |                 |
|                                                                | * Identificación<br>* Palabra clave | isagen                     | Buscar<br>Buscar   |                 |
| * Indica un campo nece<br>X <mark>Indica un campo con e</mark> | esario<br>rrores                    | Cancelar                   |                    |                 |

Figura 21 Cuadro de búsqueda de Instituciones

El resultado de la búsqueda arroja información (ver Figura 22) y para seleccionar se da clic sobre el nombre del **COFINANCIADOR.** 

|          | + Identificac<br>+ Palabra cla | lón Buscar   |
|----------|--------------------------------|--------------|
|          |                                | aagen bosea  |
| etalles  | NIT                            | Razón social |
| -Mostrar | 811000740                      | Isagen       |
| -Mostrar | 811000740                      | Isagen       |
| -Mostrar | 811000740                      | Isagen       |
| Mostrar  | 811000740                      | Isagen       |

Figura 22 Resultado de búsqueda entidades externas

En caso contrario si la búsqueda no arroja el resultado esperado usted deberá registrar el cofinanciador en el sistema de la siguiente manera:

### • REGISTRO DE UN COFINANCIADOR EN EL SISTEMA.

Si luego de ingresar el NIT en el campo de "Identificación" y presionar "Buscar", el sistema le informa que el Cofinanciador no está registrado (ver Figura 23), podrá comenzar el registro de la información de la entidad presionando "Aceptar" en el

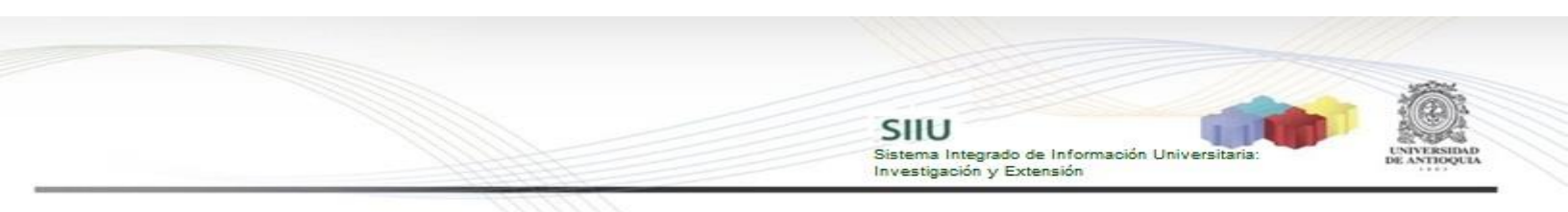

cuadro de diálogo que lo notifica.

| Búsqu                    | eda de personas jurídicas                                                        |                 |
|--------------------------|----------------------------------------------------------------------------------|-----------------|
|                          | * Identificación 225487                                                          | Buscar          |
|                          | * Palabra clave                                                                  | Buscar          |
|                          | No hay registrada una persona identificada con 225487. ¿Dese<br>Aceptar Cancelar | ea registrarla? |
| Detalles                 | NIT                                                                              | Razón social    |
|                          | La búsqueda no arrojó resultados.                                                |                 |
| * Indica (<br>X Indica u | Cancelar<br>In campo necesario<br>n campo con errores                            |                 |

Figura 23 Entidad externa sin registro previo

En su pantalla debe aparecer un formulario (ver Figura 24) en el que podrá diligenciar la información correspondiente al Cofinanciador en cuestión. Finalice presionando **<u>GUARDAR</u>**.

| Registro de personas jurídica |                   |   |
|-------------------------------|-------------------|---|
| * NIT                         | 225487            |   |
| * Nombre corto                |                   |   |
| ∗ Razón social                |                   |   |
| * Tipo                        | <b>T</b>          |   |
| * Correo                      |                   |   |
| ★ Teléfono                    |                   | • |
| Fax                           |                   |   |
| Dirección                     |                   |   |
| * Ubicación                   | America 🔻         |   |
|                               | Continente        |   |
|                               | Colombia 🔹        |   |
|                               | País              |   |
|                               | Antioquia 🔹       |   |
|                               | Departamento      |   |
|                               | Medellin •        |   |
|                               | Municipio         |   |
|                               | Detalle del lugar |   |
|                               | Guardar Cancelar  |   |

Figura 24 Formulario de registro entidad externa

#### Botón agregar grupo

Si uno de sus Co(financiadores) es un grupo de investigación. Clic en el botón "Agregar grupo" (ver Figura 25).

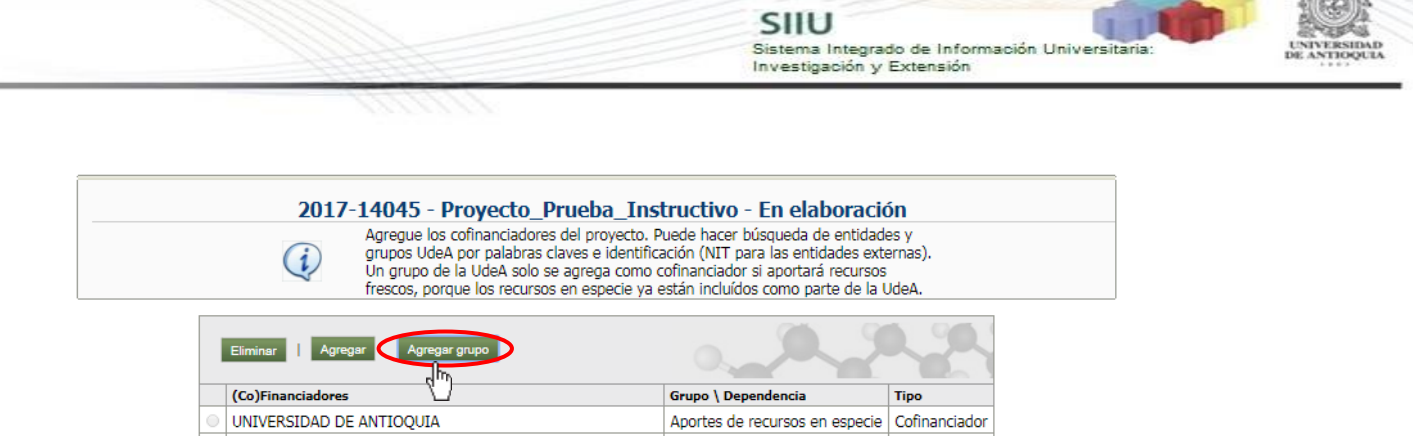

UNIVERSIDAD DE ANTIOQUIA - Vicerrectoría de Investigación Vicerrectoría de Investigación Financiador

Figura 25 Botón Agregar grupo

Se debe abrir la ventana para buscar el nombre del grupo de investigación en el SIIU. <u>Si la ventana no abre inmediatamente</u>, es necesaria la configuración de ventanas emergentes en el navegador y seleccionar la opción que autorice el SIIU. (Ver instrucciones).

En el campo "Palabra clave" digite el nombre del grupo de investigación que es su Co(financiador). Clic en **Buscar** (Ver Figura 26).

| Búsqueda de grup | oos de investigación    |    |        |  |
|------------------|-------------------------|----|--------|--|
|                  | * Palabras clave CIDEMA | r] | Buscar |  |
|                  |                         |    |        |  |

Figura 26 Buscar grupo de investigación

En los resultados de la búsqueda elegir el grupo de investigación que es su Co(financiador) para agregarlo a la tabla de Co(financiadores) debe dar clic en el nombre.

| ,,                                                                 | Palabras clave CIDEMAT                                                                         | Buscar                              |
|--------------------------------------------------------------------|------------------------------------------------------------------------------------------------|-------------------------------------|
| Nombre corto                                                       | Nombre                                                                                         | Clasificación<br>Colciencias        |
| CENTRO DE INVESTIGACION,<br>INNOVACION Y DESARROLLO DE<br>MATERIAL | Centro de Investigación, Innovación y Desarroll<br>SIDEMAT - Anteriormente: Grupo de Corrosión | lo de Materiales A1<br>y Protección |

Una vez sea insertado el nuevo (Co)financiador, la ventana principal de

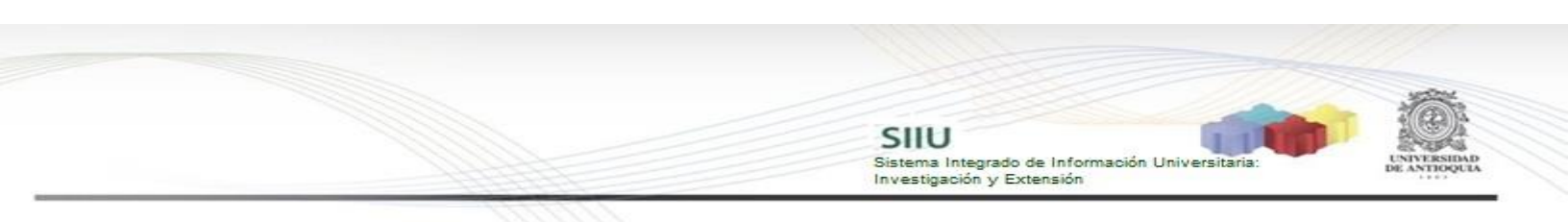

participantes se verá como en la Figura 28, aparecerá el (Co)financiador que acabó de registrar.

|   | Eliminar    Agregar grupo                                                                                                    | 0.,                                                                                                    |
|---|----------------------------------------------------------------------------------------------------|----------------------------------------------------------------------------------------------------|
|   | (Co)Financiadores                                                                                                    | Grupo \ Dependencia                                                                                    |
|   | UNIVERSIDAD DE ANTIOQUIA - Comité para el Desarrollo de la Investigación                                                                             | Comité para el Desarrollo de la Investigación                                                          |
|   | UNIVERSIDAD DE ANTIOQUIA                                                                                                    | Aportes de recursos en especie                                                                         |
| 0 | UNIVERSIDAD DE ANTIOQUIA - Centro de Investigación, Innovación y Desarrollo de Materiales - CIDEMAT - Anteriormente: Grupo de Corrosión y Protección | Centro de Investigación, Innovación y Desarrollo de Materiales - CIDEMAT - Anteriormente: Grupo de Con |

Figura 28 Tabla de (Co)Financiadores

Guardar Guardar y salir Cancelar

Seleccione en la pestaña "Tipo" la opción financiador o cofinanciador según el caso (ver Figura 29) y nuevamente oprima **<u>GUARDAR</u>** (ver Figura 30).

|                                                                   | Información general Descr                          | ipción Participantes Cronogra                                                                                                    | ma (Co)financiadores 🦊                                                                                                    | Presupuesto 🖋 Evaluador                                                                                                    | es recomendados                            |                                        |     |
|-------------------------------------------------------------------|----------------------------------------------------|----------------------------------------------------------------------------------------------------|----------------------------------------------------------------------------------------------------|----------------------------------------------------------------------------------------------------|--------------------------------------------|----------------------------------------|-----|
| Información                                                       |                                                    |                                                                                                    |                                                                                                    |                                                                                                    |                                            |                                        |     |
| (Co)financiadores Los cambios realiz<br>uevos Provectos - (Co)fin | ados aún están pendientes de ser gua<br>anciadores | rdados en la base de datos.                                                                                                    |                                                                                                    |                                                                                                    |                                            |                                        |     |
|                                                                   |                                                    |                                                                                                    |                                                                                                    |                                                                                                    |                                            | Analista Uno Pruebas                   | 20  |
|                                                                   | 201                                                | 5-3182 - Proyecto para<br>Agregue los cofinanciado<br>grupos UdeA por palabr<br>Un grupo de la UdeA sol<br>porque los recursos en e                                                        | Pruebas de Descripcio<br>pres del proyecto. Puede hacer bús<br>as claves e identificación (NTF para<br>o se agrega como cofinanciador si<br>especie ya están incluídos como para                                                          | n - En elaboración<br>queda de entidades y<br>las entidades externas),<br>aportará recursos frescos,<br>te de la UdeA.                                                                                     |                                            |                                        |     |
|                                                                   |                                                    | Elminar   Agregar Agre                                                                                                    | on lardo                                                                                                    |                                                                                                    |                                            |                                        |     |
|                                                                   |                                                    | (Co)Financiadores                                                                                                    | Grupo \ Dependencia                                                                                                    | Tipo                                                                                                    |                                            |                                        |     |
|                                                                   |                                                    | UNIVERSIDAD DE ANTIOOUL                                                                                                    | A Anortes de recursos en especie                                                                                                    | Cofinanciador *                                                                                                    |                                            |                                        |     |
|                                                                   | Figura                                             | UNIVERSIDAD DE ANTIOQUI<br>Isagen<br>29 Selecciona                                                                                                    | A Aportes de recursos en especie<br>ar Tipo (financ                                                                                                    | Cofinanciador<br>Financiador<br>Cofinanciador<br>Ciador/cofina                                                                                                    | ale Cancelar Seccon (c                     | o)financiadores +                      | •   |
| luevos Proyectos - (C                                             | Figura<br>Co)financiadores                         | UNIVERSIDAD DE ANTIQUU     isagen                                                                                                    | a Aportes de recursos en especie                                                                                                    | Connanciador<br>Financiador<br>Connanciador<br>ciador/cofina                                                                                                    | air Carreelar Seccolo ((C<br>nciador)      | oʻfinanciadores +                      | • F |
| uevos Proyectos - (C                                              | Figura<br>Co)financiadores                         | UNIVERSIDAD DE ANTIQUUI  isagen                                                                                                    | a Aportes de recursos en especie                                                                                                    | Coffnanciador<br>Financiador<br>Coffnanciador<br>ciador/cofina                                                                                                    | ar Carector Second (C<br>nciador)<br>Ana   | oyfinanciadores +<br>ista Uno Pruebas  | •   |
| luevos Proyectos - (C                                             | Figura<br>Co)financiadores                         | ONIVERSIDAD DE ANTIQUUI     Isagen 29 Seleccion 2015-3341 - Prueb                                                                                                    | a Aportes de recursos en especie<br>ar Tipo (financi<br>pa para Manual - Er                                                                                                    | Coffnanciador<br>Financiador<br>Coffnanciador<br>ciador/cofina<br>n elaboración                                                                                                    | ar Canxolar Secolar (C<br>nciador)<br>Anal | oʻfinanciadores +<br>ista Uno Pruebas  | •   |
| luevos Proyectos - (C                                             | Figura<br>Co)financiadores                         | UNIVERSIDAD DE ANTIQUU     isagen  29 Selecciona  2015-3341 - Prueb  Agregue los cofinanciado grupos UdeA por palabra Un grupo de la UdeA sót frescos, porque los recurs                   | A Aportes de recursos en especie<br>ar Tipo (finance<br>pa para Manual - Er<br>res del proyecto. Puede ha<br>s claves e identificación (N<br>o se agrega como cofinance<br>sos en especie ya están in                                     | Cofinanciador<br>Cofinanciador<br>Cofinanciador<br>Ciador/cofina<br>ciador/cofina<br>cer búsqueda de entidad<br>IT para las entidades ext<br>iador si aportará recursos<br>cluídos como parte de la        | es y<br>UdeA.                              | ojfinanciadores +<br>lista Uno Pruebas | 7   |
| uevos Proyectos - (C                                              | Figura<br>Co)financiadores                         | INIVERSIDAD DE ANTIQUU     Isagen  29 Seleccion: 2015-3341 - Prueb Agregue los cofinanciado grupos UdeA por palabra Un grupo de la UdeA solo frescos, porque los recurs ar   Agregar Agreg | A Aportes de recursos en especie<br>ar Tipo (finance<br>pa para Manual - En<br>res del proyecto. Puede ha<br>s claves e identificación (N<br>o se agrega como cofinance<br>sos en especie ya están in<br>ar grupo                         | cofinanciador<br>Pranciador<br>cofinanciador<br>ciador/cofina<br>nelaboración<br>cer búsqueda de entidad<br>IT para las entidades exti<br>iador si aportará recursos<br>cluídos como parte de la           | es y<br>cuesca<br>inciador)                | o)financiadores +                      | 7   |
| uevos Proyectos - (C                                              | Figura<br>Co)financiadores                         | INIVERSIDAD DE ANTIQUU     Isagen  29 Seleccion: 2015-3341 - Prueb Agregue los corponanciado grupos Ude Apro Palaban ar   Agregar Agreg inanciadores                                       | A Aportes de recursos en especie<br>ar Tipo (finance<br>pa para Manual - Efe<br>res del proyecto. Puede ha<br>s claves e identificación (N<br>o se agrega como cofinance<br>sos en especie ya están in<br>ar grupo<br>Grupo \ Dependencia | Cofinanciador •<br>Financiador<br>Cofinanciador<br>Ciador/cofina<br>n elaboración<br>cer búsqueda de entidad<br>IT para las entidades ext<br>ador si aportará recursos<br>cluídos como parte de la<br>Tipo | es y<br>budeA.                             | o/financiadores +                      | •   |
| luevos Proyectos - (C                                             | Figura<br>Co)financiadores                         | INIVERSIDAD DE ANTIQUI     Isagen  29 Seleccion: 2015-3341 - Prueb Agregue los cocinaciado grupos Udeó Piora Palabar ar I Agregar Agreg inanciadores ERSIDAD DE ANTIQUIA                   | A Aportes de recursos en especie<br>ar Tipo (finance<br>pa para Manual - En<br>pa para Manual - En<br>so a egrega como cofinanc<br>sos en especie ya están in<br>ar gupo<br>Grupo \ Dependencia<br>Aportes de recursos en e               | Cofinanciador  Cofinanciador Cofinanciador Ciador/cofina  n elaboración Tr para las entidades ext iador si aportará recursos cluidos como parte de la  Financiador  Financiador  Financiador               | es y<br>cuastic y<br>budeA.                | o)financiadores +<br>lista Uno Pruebas |     |

Figura 30 Guardar entidades cofinanciadoras

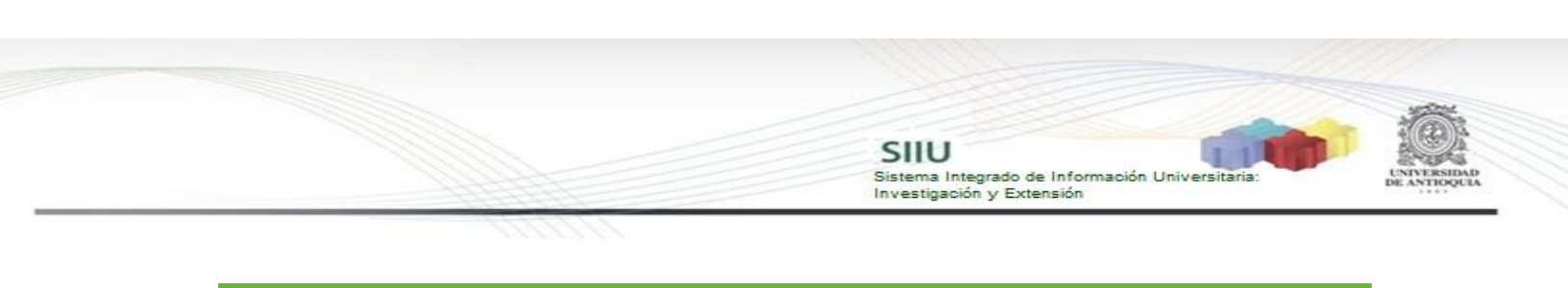

Recuerde guardar en la pestaña principal cada vez que ingrese cambios y rectifique que en su pantalla aparezca la confirmación de guardado.

Repita la operación tantas veces como requiera, hasta registrar la totalidad de los (co)financiadores.

#### 4.2.3 Pestaña Participantes:

Cuando ingrese a esta pestaña, presione el botón agregar (ver Figura 31).

|                      |          | Información<br>general    | Descripción           | (Co)financiadores                     | Participantes       | Presupuesto        | Cronograma         | Evaluador<br>recomend | es<br>ados          |                       |
|----------------------|----------|---------------------------|-----------------------|---------------------------------------|---------------------|--------------------|--------------------|-----------------------|---------------------|-----------------------|
| Nuevos Proyec        | tos - Pa | articipantes              |                       |                                       |                     |                    |                    |                       |                     |                       |
|                      |          |                           |                       |                                       |                     |                    |                    |                       | Analista 1          | Analista 1 Analista 1 |
|                      |          |                           | 2018-                 | 14445 - Proceso                       | Selección -         | prueba - Er        | n elaboraci        | ón                    |                     |                       |
|                      |          |                           | (i) <sup>4</sup>      | lgregue las personas qu<br>lefinidos. | e participarán en : | su proyecto en lo  | os distintos role: | 5                     |                     |                       |
|                      | Agregar  | D                         |                       |                                       |                     |                    |                    | 0.                    | 22                  |                       |
|                      | τŬ       |                           |                       |                                       | Rol en proyecte     | D                  |                    |                       | Programa académio   | o UdeA apoyado        |
|                      | Detalles | Nombre                    | Grupo de investigació | n UdeA por el cual partic             | ipa Vínculo UdeA c  | on el que particip | a en el proyecto   | Dedicación            | Porcentaje completa | ido                   |
|                      |          | No hay datos disponibles. |                       |                                       |                     |                    |                    |                       |                     |                       |
| * Indica un campo ne | ecesario |                           |                       |                                       |                     | Gu                 | ardar Guard        | ar y salir            | Cancelar Sección    | Participantes         |

Figura 31 Pestaña Participantes

Saldrá el formulario que debe diligenciar para registrar cada participante (ver Figura 32). Si ya tiene definido quién es el participante presione "**Seleccionar**", si aún está por definir, presione "**Indeterminado**" (ver Figura 33).

|                |                                                                                                    | SIIU<br>Sistema Integrado de Información Universitaria:<br>Investigación y Extensión |  |
|----------------|----------------------------------------------------------------------------------------------------|--------------------------------------------------------------------------------------|--|
|                | 1111111                                                                                                    |                                                                                      |  |
|                | Información<br>general Descripción (Co)financiadores Particip                                                    | pantes Presupuesto <u>Cronograma</u> <u>Evaluadores</u><br>recomendados              |  |
| Nuevos Proyect | os - Participantes                                                                                               |                                                                                      |  |
|                |                                                                                                    | Analista I Analista I Anali                                                          |  |
|                | 2018-14445 - Proceso Selecc                                                                                      | ción - prueba - En elaboración                                                       |  |
|                | Agregue las personas que participa<br>definidos.                                                                 | arán en su proyecto en los distintos roles                                           |  |
|                | * Participante Dando clic en "Seleccionar",                                                                      | defina la persona participante del proyecto. Indeterminado Seleccionar               |  |
|                | Institución que representa       Si no esta deminida con nomi                                                    | Seleccionar Sin institución                                                          |  |
|                | Grupo de investigación UdeA por el cual participa                                                                | Buscar @Avrida                                                                       |  |
|                | Vínculo UdeA con el que participa en el proyecto                                                                 | * @Ayuda                                                                             |  |
|                | * Rol en proyecto                                                                                                | •                                                                                    |  |
|                | Programa académico UdeA apoyado     V     VAruda                                                                 |                                                                                      |  |
|                |                                                                                                    |                                                                                      |  |
|                | * Liedicación por tuera del plan de tranalo                                                                      |                                                                                      |  |
|                | Vedicación por fuera del pian de trabajo<br>Horas por semana Meses                                               |                                                                                      |  |
|                | Vedicación por fuera del plan de trabajo Horas por semana Meses Dedicación a reportar en el plan de trabajo UdeA | @ <sub>Avuda</sub>                                                                   |  |

Figura 32 Información del participante

Al acceder a la opción "Seleccionar" se abrirá una nueva ventana (ver Figura 33). <u>Si conoce el número del documento</u> de identidad del participante, lo podrá digitar en el primer campo que aparece y presione "Buscar" justo al frente del recuadro con el número. <u>En caso de no conocer el documento de identidad</u>, ingresará sus nombres y apellidos en los respectivos cuadros y presione "Buscar" frente a la casilla de apellidos. Los resultados de la búsqueda se verán en la parte inferior de la ventana y de allí podrá escoger haciendo <u>clic sobre el nombre del</u> <u>participante que busca</u>. <u>Si la persona no está registrada</u>, el sistema le dará la opción de registrarla, abriendo una ventana que contiene el formulario en el que debe ingresar la información básica del participante.

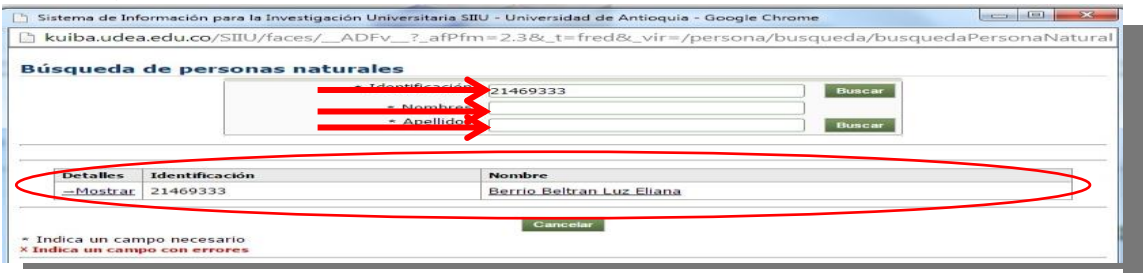

Figura 33 Ventana de búsqueda de participantes

Finalmente, el sistema le cargará la información del participante y volverá al formulario donde podrá completar los campos que estén habilitados con la información requerida (ver Figura 44). Cuando diligencie completamente la información de un participante, presione el botón "**Guardar**" y volverá a la pestaña de participantes. Todos los participantes del proyecto se registran de la misma

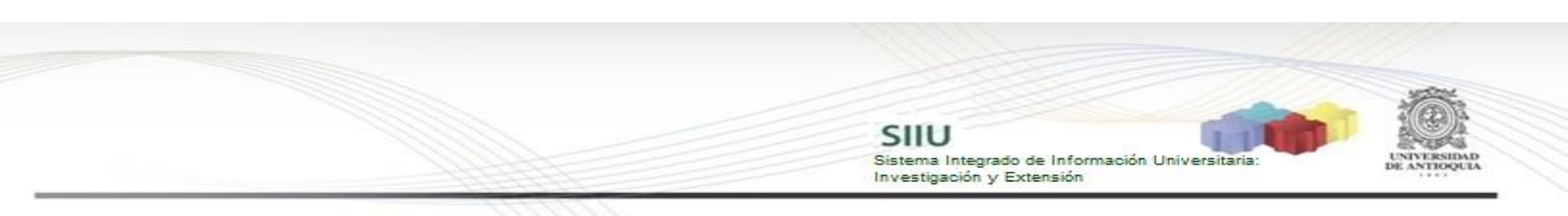

manera.

#### **REGISTRAR UN PARTICIPANTE NUEVO EN EL SISTEMA**

Si al ingresar la identificación y dar clic en buscar, el sistema no reconoce la persona ingresada. Dar Clic en Aceptar en el mensaje de notificación (ver Figura 34).

|                          |                                       | * Identificación         | 25358845                                                  | Buscar            |
|--------------------------|---------------------------------------|--------------------------|-----------------------------------------------------------|-------------------|
| * Nombres<br>* Apellidos |                                       | * Nombres<br>* Apellidos |                                                           | Buscar            |
| (                        | (į)                                   | No hay registrada una p  | ersona identificada con 25358845. ¿De<br>Aceptar Cancelar | esea registrarla? |
|                          |                                       |                          |                                                           | Nombre            |
| Detalles                 | Identificación                        |                          |                                                           |                   |
| Detalles                 | Identificación<br>La búsqueda no arro | jó resultados.           |                                                           |                   |

Figura 34 Registra un participante en el sistema

Se abrirá un formulario para ingresar todos los datos de registro de personas naturales externas a la universidad (ver Figura 35).

| Registro de | e personas naturales extern | las      |
|-------------|-----------------------------|----------|
|             | * Identificación            | 25358845 |
|             |                             |          |

| . Identificación    | 23330043          |       |
|---------------------|-------------------|-------|
| * Tipo de documento | <b>T</b>          |       |
| * Nombres           |                   | )     |
| * Primer apellido   |                   |       |
| Segundo apellido    |                   |       |
| * Correo            |                   |       |
| * Teléfono          |                   |       |
| Fax                 |                   |       |
| Dirección           |                   |       |
| * Ubicación         | America 🔻         | ,<br> |
|                     | Continente        |       |
|                     | Colombia 🔹        |       |
|                     | País              |       |
|                     | Antioquia 🔻       |       |
|                     | Departamento      |       |
|                     | Medellin •        |       |
|                     | Municipio         |       |
|                     | Detalle del lugar |       |

Figura 35 Registro de personas naturales externas a la universidad

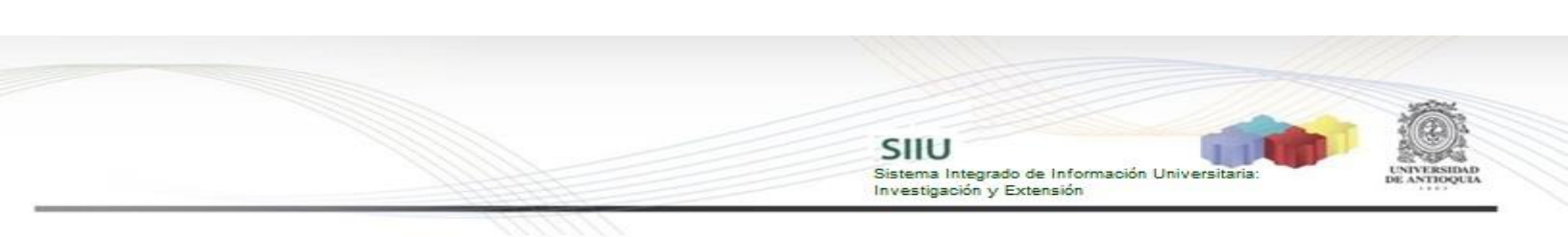

| <ul> <li>Identificación</li> </ul> | 25358845                       |        |
|------------------------------------|--------------------------------|--------|
| * Tipo de documento                | Pasaporte 🔹                    |        |
| * Nombres                          | Juanita                        |        |
| * Primer apellido                  | Lopez                          |        |
| Segundo apellido                   |                                |        |
| * Correo                           | juanitalopez@gmail.com         |        |
| * Teléfono                         | 8523265                        | @Avuda |
| Fax                                |                                |        |
| Dirección                          |                                | =      |
| - Ubicación                        | America V                      |        |
|                                    | Continente                     |        |
|                                    | Colombia 🔻                     |        |
|                                    | País                           |        |
|                                    | Antioquia 🔻                    |        |
|                                    | Departamento                   |        |
|                                    | Medellin •                     |        |
|                                    | Municipio<br>Detallo del lugar |        |

Se diligencian todos los campos y dar clic en **<u>GUARDAR</u>** (Ver Figura 36).

Figura 36 Guardar nuevo participante en el sistema

El participante se agregará en el formulario principal de Participantes como se ve en la Figura 37. Puede seguir diligenciando los demás campos.

| 2018-14445                   | - Proceso Selección                                 | - prueba        | - En elabo              | ración        |                 |
|------------------------------|-----------------------------------------------------|-----------------|-------------------------|---------------|-----------------|
| (i)                          | Agregue las personas que participarán<br>definidos. | n en su proyect | o en los distintos role | es.           |                 |
| * Participante               | Juanita Lopez<br>juanitalopez@gmail.com             | ID<br>Teléfono  | 25358845<br>8523265     | Indeterminado | Seleccionar     |
| * Institución que representa | < <seleccionar>&gt;</seleccionar>                   |                 |                         | Seleccionar   | Sin institución |

Figura 37 Nuevo participante

Para el campo "Institución que representa" (Ver Figura 44). Existen 3 formas de diligenciarlo:

1 Lista desplegable: Ésta lista contiene las entidades (Co)financiadoras agregadas anteriormente en la pestaña (Co)financiadores, dado el caso que el participante pertenezca a una de ellas (Ver Figura 38).

|                              |                                                                | SIIU<br>Sistema Integrado di<br>Investigación y Exte | e Información<br>ensión | Universitaria: | LUNYERS | t<br>DAD<br>DUDA |
|------------------------------|----------------------------------------------------------------|------------------------------------------------------|-------------------------|----------------|---------|------------------|
| 2018                         | -14445 - Proceso Selecc                                        | ción - prueba - E                                    | n elabora               | ición          |         |                  |
| (i)                          | Agregue las personas que particip<br>definidos.                | arán en su proyecto en                               | los distintos i         | roles          |         |                  |
| * Participante               | Juan Carlos<br>juancarPruebas@gmail.com                        | ID<br>Teléfono                                       | 2586524<br>2532132      | Indetermina    | do      |                  |
| * Institución que representa | < <seleccionar>&gt;</seleccionar>                              | •                                                    |                         | Seleccionar    | 4       |                  |
| * Rol en proyecto            | < <seleccionar>&gt;<br/>Universidad De Antioquia</seleccionar> |                                                      |                         |                |         |                  |

**1.1 Participante interno:** Si el participante pertenece a la Universidad de Antioquia debe llenar todos los campos de la Figura 44.

Figura 38 Lista desplegable para Institución que representa

Universidad Eafit

. . ...

**1.2 Participante externo:** Si en la lista desplegable se elige una institución externa a la universidad de Antioquia, se deben diligenciar sólo los campos mostrados en la Figura 39, los demás campos se deshabilitan.

| Información general Descr                           | pción (Co)financiadores                             | Participantes                         | Presupuesto        | <u>Cronograma</u> | Compromis    | <u>i05</u>      |             |
|-----------------------------------------------------|-----------------------------------------------------|---------------------------------------|--------------------|-------------------|--------------|-----------------|-------------|
|                                                     |                                                     |                                       |                    |                   |              |                 |             |
|                                                     |                                                     |                                       |                    |                   |              |                 |             |
| 2018-14                                             | 445 - Proceso S                                     | Selección - p                         | orueba -           | En elabo          | oración      |                 |             |
|                                                     | gregue las personas que pa<br>efinidos.             | rticiparán en su proye                | ecto en los distir | ntos roles        |              |                 |             |
| * Participante                                      | María Camila<br>mcamila.zapata@udea.ed              | <u>u.co</u> Tel                       | ID<br>éfono        | In                | ideterminado | Seleccionar     |             |
| * Institución que representa                        | < <seleccionar>&gt;</seleccionar>                   | <ul> <li>Universidad Eafit</li> </ul> | NIT 89             | 0901384           | Seleccionar  | Sin institución |             |
| Grupo de investigación UdeA por el cual participa   | Ŧ                                                   |                                       |                    |                   |              | Buscar          | ()<br>Ayuda |
| Vínculo UdeA con el que participa en el proyecto    |                                                     | ۳ 🕡                                   | Ayuda              |                   |              |                 |             |
| * Rol en proyecto                                   | Estudiante de pregrado<br>Estudiante de pregrado: E | studiante de pregrado                 | <b>T</b>           | 7                 |              |                 |             |
| * Dependencia con la que participa en el proyecto   | V Ayuda                                             |                                       |                    |                   |              |                 |             |
| <ul> <li>Programa académico UdeA apoyado</li> </ul> | 💌 🕡 Ayuda                                           |                                       |                    |                   |              |                 |             |
| * Programa académico externo                        | ingeniería de informática                           |                                       |                    |                   | ⟨€ Ayuda     |                 |             |
| * Dedicación por fuera del plan de trabajo          | 2 10                                                |                                       |                    |                   |              |                 |             |
| Dedicación a reportar en el plan de trabajo UdeA    | Horas por semana Meses                              |                                       |                    |                   |              |                 |             |
| Dedicación a reportar en el plan de trabajo oder    |                                                     | Ayuda                                 |                    |                   |              |                 |             |
| Dedicación total en el provecto                     | 2                                                   |                                       |                    |                   |              |                 |             |
| * Funciór                                           | Estudiante externo de pro                           | egrado                                |                    |                   |              |                 |             |
|                                                     |                                                     |                                       |                    |                   |              |                 | //          |
|                                                     |                                                     |                                       |                    |                   |              |                 |             |
| Observaciones                                       |                                                     |                                       |                    |                   |              |                 | //          |
|                                                     | Guardar                                             | Deshacer Cance                        | elar               |                   |              |                 |             |

Figura 39 Ingresar Participante externo

2 Botón Seleccionar: Si un participante del proyecto <u>NO pertenece a</u> ninguna de las instituciones (Co)financiadoras del proyecto, presione

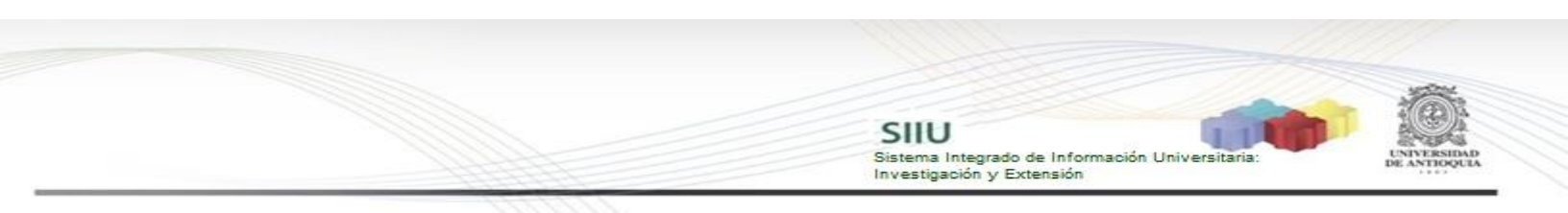

el botón "Seleccionar" que se encuentra al frente de la lista desplegable (Ver Figura 41).

| Información general Descripción | (Co)financiadores Participantes Presupuesto Cronograma Evaluadores recomendados                                                               |
|---------------------------------|----------------------------------------------------------------------------------------------------|
| 5                               |                                                                                                    |
| 2018-1444                       | 5 - Proceso Selección - prueba - En elaboración                                                                                               |
|                                 | Agregue las personas que participarán en su proyecto en los distintos roles<br>definidos.                                                     |
| * Participante                  | Dando clic en "Seleccionar", defina la persona participante del proyecto.<br>Si no está definida con nombre propio, seleccione indeterminado. |
| * Institución que representa    | < <seleccionar>&gt;  Seleccionar Sin institución</seleccionar>                                                                                |
| * Rol en proyecto               | < <seleccionar>&gt;       Universidad De Antioquia       Universidad Eafit</seleccionar>                                                      |

Figura 40 Botón Seleccionar para Institución que representa

Allí saldrá una ventana en la cual podrá elegir la institución a la cual representa el participante. Digite el NIT y presione "Buscar". Si no tiene el NIT búsquelo por palabra clave y apenas tenga el resultado de su búsqueda, de clic sobre el nombre para seleccionarlo.

Si la entidad no se encuentra registrada aparecerá un mensaje, preguntando si desea registrarlo, clic en Aceptar (ver Figura 41).

Señor investigador recuerde ingresar sólo los datos de los participantes si conoce el número real del documento de identificación, para así evitar alimentar la base de datos con información errónea.

| úsqueda                       | a de persona                             | <b>s jurídicas</b><br>★ Identificación<br>★ Palabra clave | 55555555                                                  | Buscar<br>Buscar   |
|-------------------------------|------------------------------------------|-----------------------------------------------------------|-----------------------------------------------------------|--------------------|
|                               | (į)                                      | No hay registrada una                                     | persona identificada con 555555555. J<br>Aceptar Cancelar | Desea registrarla? |
| Detalles                      | NIT                                      |                                                           |                                                           | Razón social       |
|                               | La búsqueda no arro                      | ojó resultados.                                           |                                                           |                    |
| Indica un ca<br>Indica un car | impo necesario<br><b>npo con errores</b> |                                                           | Cancelar                                                  |                    |

Figura 41 Registrar nueva entidad jurídica en el sistema

Se debe llenar todos los campos de información de la nueva entidad que se está

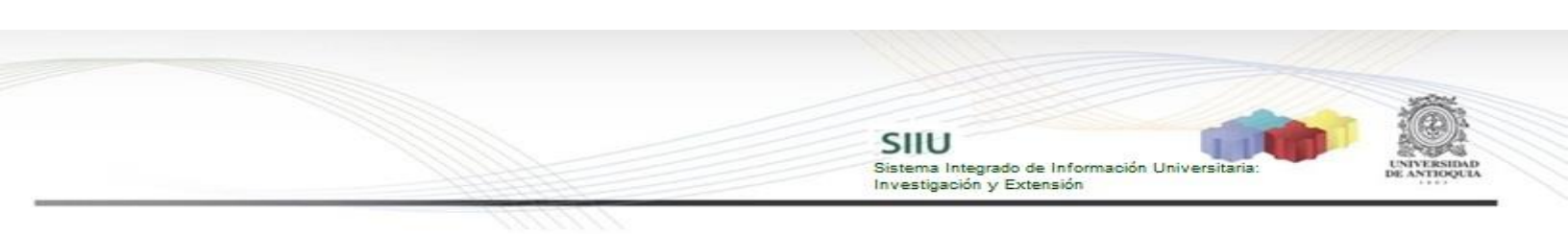

ingresando al sistema. Clic en Guardar (ver Figura 42).

| * NIT          | 55555555     |  |
|----------------|--------------|--|
| * Nombre corto |              |  |
|                |              |  |
| * Razón social |              |  |
|                |              |  |
| * Tipo         | •            |  |
| * Correo       |              |  |
| * Teléfono     |              |  |
| E.e.           |              |  |
| Fax            |              |  |
| Dirección      |              |  |
| * Ubicación    | America 🔻    |  |
|                | Continente   |  |
|                | Colombia     |  |
|                | País         |  |
|                | Antioquia 🔹  |  |
|                | Departamento |  |
|                | Medellin •   |  |
|                | Municipio    |  |
|                |              |  |

Figura 42 Ingreso de nueva persona jurídica

3 **Botón Sin Institución:** Si un participante de un proyecto no representa a ninguna institución se dará clic en este botón para evidenciarlo. (Ver Figura 43).

| 2018-14445 - Proceso Selección - prueba - En elaboración |                                                                                        |                                     |               |             |                 |  |  |  |  |  |
|----------------------------------------------------------|----------------------------------------------------------------------------------------|-------------------------------------|---------------|-------------|-----------------|--|--|--|--|--|
| (i)                                                      | Agregue las personas que participarán en su proyecto en los distintos roles definidos. |                                     |               |             |                 |  |  |  |  |  |
| * Participante                                           | Juan Carlos<br>juancarPruebas@gmail.com                                                | ID 2586524<br>Teléfono 2532132      | Indeterminado | Seleccionar |                 |  |  |  |  |  |
| * Institución que representa                             | < <seleccionar>&gt;</seleccionar>                                                      | <ul> <li>Sin Institución</li> </ul> | NIT SI8900890 | Seleccionar | Sin institución |  |  |  |  |  |
|                                                          |                                                                                        |                                     | 仑             |             |                 |  |  |  |  |  |

Figura 43 Botón Sin institución para Institución que representa

Si pertenece a la Universidad de Antioquia, se habilitarán las vinculaciones. Seleccione la vinculación con la que participará en el proyecto.

Ingrese las horas de dedicación al proyecto, verifique que ha ingresado las horas dentro del plan de trabajo.

Señor investigador recuerde que si está ingresando participantes que tienen el respectivo aval de horas, debe diligenciar las horas por dentro del plan de trabajo para que éstas se vean reflejadas en su plan de trabajo en el sistema de la Vicerrectoría de Docencia.

Sistema Integrado de Información Universitaria: Investigación y Extensión

| 20                                                | 18-14445 - Proceso                   | Selección - p          | rueba - En elaboraciór                       | 1             |                    |             |
|---------------------------------------------------|--------------------------------------|------------------------|----------------------------------------------|---------------|--------------------|-------------|
|                                                   | Agregue las personas o<br>definidos. | que participarán en su | proyecto en los distintos roles              |               |                    |             |
| * Participante                                    |                                      | ID<br>Teléfono         | Indeterminado                                | Seleccionar   |                    |             |
| * Institución que representa                      | Universidad De Antioquia             |                        | <ul> <li>Universidad De Antioquia</li> </ul> | NIT 890980040 | Seleccioner Sin in | ctiturión   |
| Grupo de investigación UdeA por el cual participa | <b>T</b>                             |                        |                                              |               | Buscar             | ()<br>Ayuda |
| Vínculo UdeA con el que participa en el proyecto  |                                      |                        | <ul> <li>Ayuda</li> </ul>                    |               |                    |             |
| X* Rol en proyecto                                |                                      | <b>T</b>               |                                              |               |                    |             |
| * Dependencia con la que participa en el proyecto | Ayuda                                |                        |                                              |               |                    |             |
| Programa académico UdeA apoyado                   | V Ayuda                              |                        |                                              |               |                    |             |
| * Dedicación por fuera del plan de trabajo        | 0 0                                  |                        |                                              |               |                    |             |
| Dedicación a reportar en el plan de trabajo UdeA  | Horas por semana Meses               | ( Aunda                |                                              |               |                    |             |
| Dedicación total en el proyecto                   | Horas por semana Meses<br>0          |                        |                                              |               |                    |             |
| * Eunción                                         |                                      |                        |                                              |               |                    |             |
| T di Clori                                        |                                      |                        |                                              |               | 1                  |             |
| Observaciones                                     |                                      |                        |                                              |               |                    |             |
|                                                   | Guar                                 | dar Deshacer           | Cancelar                                     |               | /                  |             |

Figura 44 Formulario de registro de participante en proyecto

Al guardar el formulario de registro de participantes del proyecto (Figura 45), aparecen los participantes agregados, se pueden editar, eliminar o agregar más participantes (ver Figura 45).

|                             |                | 2018-14445 - Proceso<br>Agregue las personas qu<br>definidos. | Selección - prueba - En elab<br>e participarán en su proyecto en los distintos ro | oración<br><sup>Jes</sup> |                                 |
|-----------------------------|----------------|---------------------------------------------------------------|-----------------------------------------------------------------------------------|---------------------------|---------------------------------|
| Editar                      | Eliminar       | Agregar                                                       |                                                                                   | 0.                        | 2.2.2                           |
| Mostrar Todos               | los Detalles ( | Ocultar Todos los Detalles                                    | 1                                                                                 |                           |                                 |
|                             |                |                                                               | Rol en proyecto                                                                   |                           | Programa académico UdeA apoyado |
| Detalles                    | Nombre         | Grupo de investigación UdeA por el cual participa             | Vínculo UdeA con el que participa en el proyecto                                  | Dedicación                | Porcentaje completado           |
|                             | No definido    |                                                               | Auxiliar de investigación                                                         | 30 H - 6 M                |                                 |
|                             |                |                                                               |                                                                                   |                           |                                 |
|                             |                |                                                               |                                                                                   | Guar                      | dar Guardar y salir Cancelar    |
| * Indica un campo necesario |                |                                                               |                                                                                   |                           |                                 |

Figura 45 Pantalla principal de participantes

Recuerde guardar en la pestaña principal cada vez que ingrese cambios y rectifique que en su pantalla aparezca la confirmación de guardado.

Para ver Detalles del participante, clic en la opción "**Mostrar Todos los Detalles**" (ver Figura 46).

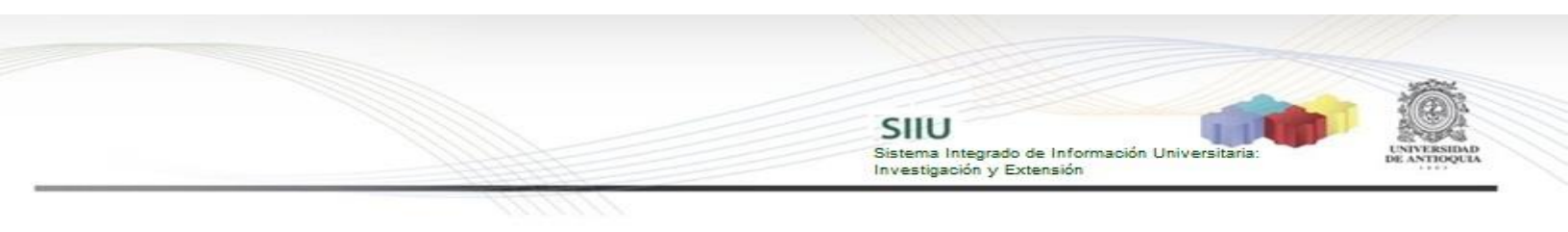

|    |                                                                                        | 2018-14445 - Proceso Selección - prueba - En elaboración |                       |                              |                                                  |            |                                 |  |  |  |  |
|----|----------------------------------------------------------------------------------------|----------------------------------------------------------|-----------------------|------------------------------|--------------------------------------------------|------------|---------------------------------|--|--|--|--|
|    | Agregue las personas que participarán en su proyecto en los distintos roles definidos. |                                                          |                       |                              |                                                  |            |                                 |  |  |  |  |
|    | Editar Eliminar   Agregar                                                              |                                                          |                       |                              |                                                  |            |                                 |  |  |  |  |
| Мо | strar To                                                                               | dos los Detall                                           | Ocultar Todos los De  | talles                       |                                                  |            |                                 |  |  |  |  |
|    |                                                                                        |                                                          |                       |                              | Rol en proyecto                                  |            | Programa académico UdeA apoyado |  |  |  |  |
|    | Detall                                                                                 | es Nombre                                                | Grupo de investigació | n UdeA por el cual participa | Vínculo UdeA con el que participa en el proyecto | Dedicación | Porcentaje completado           |  |  |  |  |
|    | <u>_Ocul</u>                                                                           | tar No definio                                           | lo                    |                              | Auxiliar de investigación                        | 30 H - 6 M |                                 |  |  |  |  |
|    | Función Pruebas<br>Institución que representa Sin Institución                          |                                                          |                       |                              |                                                  |            |                                 |  |  |  |  |

Figura 46 Detalles de un participante

Clic en **Guardar** en la pantalla principal. Observar que en el mensaje de información muestre "Los cambios han sido guardados con éxito" (ver Figura 47).

|            | Editar          | Eliminar        | Agregar        |                        |               |                      |                       |            | 0.              | 222                             |
|------------|-----------------|-----------------|----------------|------------------------|---------------|----------------------|-----------------------|------------|-----------------|---------------------------------|
| Mo         | strar Todos     | los Detalles (  | Ocultar Todos  | los Detalles           |               |                      |                       |            |                 |                                 |
|            |                 |                 |                |                        |               | Rol en proyecto      |                       |            |                 | Programa académico UdeA apoyado |
|            | Detalles        | Nombre          | Grupo de inves | tigación UdeA por el o | ual participa | Vínculo UdeA con e   | l que participa en el | proyecto D | edicación       | Porcentaje completado           |
| 0          | <u>→Mostrar</u> | No definido     |                |                        |               | Auxiliar de investig | jación                | 3          | 0 H - 6 M       |                                 |
|            |                 |                 |                | Información general    | Descripción   | (Co)financiadores    | Participantes         | Presupuest | o <u>Cronog</u> | arama Evaluadores recomendados  |
| Iformaci   | ón              |                 |                |                        |               |                      |                       |            |                 |                                 |
| os cambios | han sido gua    | rdados con éxit | ).             |                        |               |                      |                       |            |                 |                                 |
| vos Pro    | yectos - I      | Participant     | es             |                        |               |                      |                       |            |                 |                                 |
|            |                 |                 |                |                        |               |                      |                       |            |                 |                                 |
|            |                 |                 |                | Fig                    | ura 47        | Guardade             | o Exitoso             |            |                 |                                 |

#### 4.2.4 Pestaña Presupuesto:

Al ingresar en la pestaña de presupuesto (ver Figura 48), podrá comenzar a registrar uno a uno todos los rubros que tenga contemplados en su proyecto. Para comenzar el registro presione el botón "**Agregar rubro**" y deberá abrirse una nueva ventana en la que encontrará las diferentes opciones de rubros (ver Figura 49 - izquierda) Entre el listado de rubros presione el rubro que desee ingresar y deberá salir una nueva ventana (ver Figura 49 - Derecha) En la que podrá registrar la justificación del rubro y finalice presionando "**Aceptar**". Debe elegir un rubro a la vez hasta que ingrese el presupuesto detallado del proyecto.

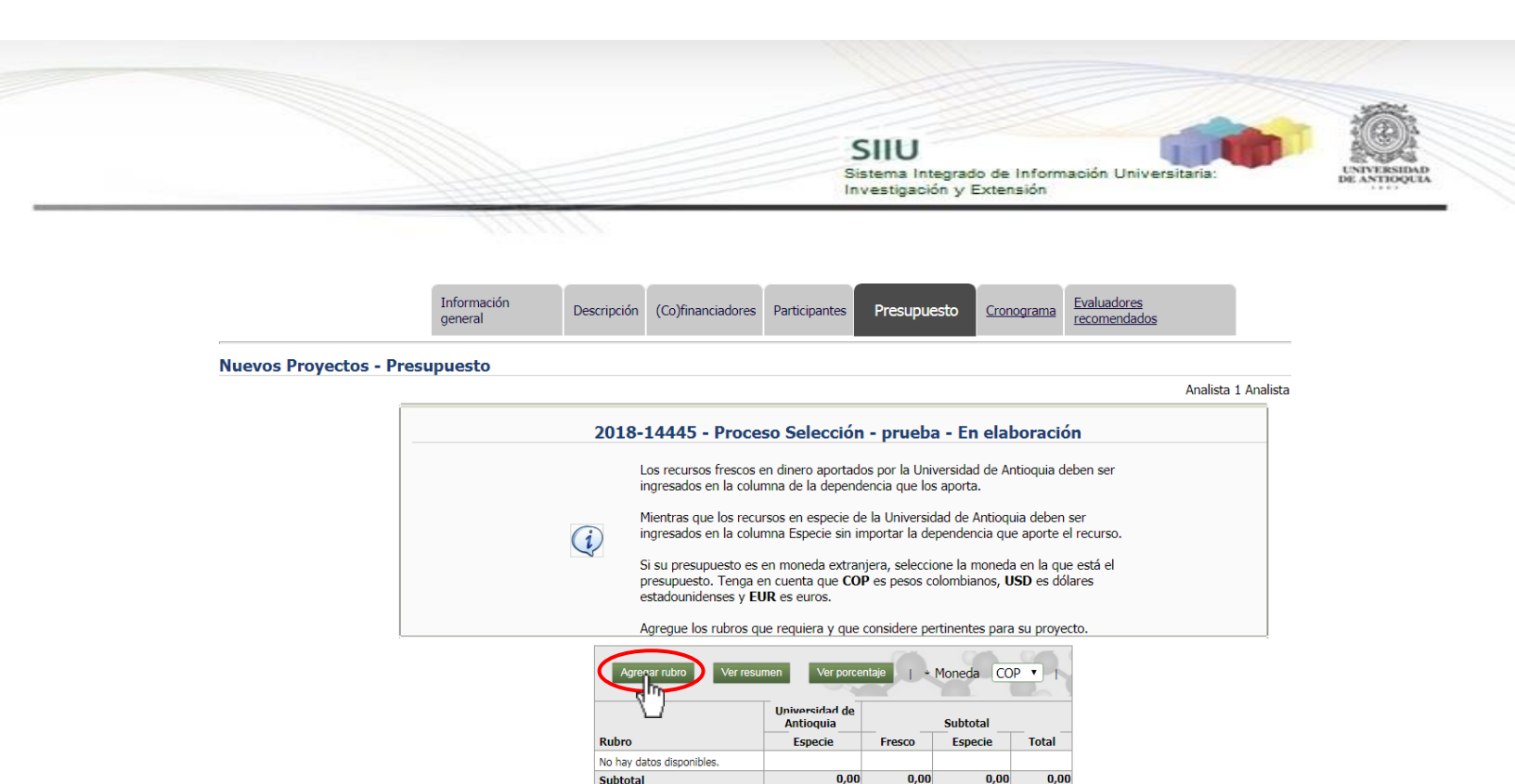

Figura 48 Pestaña Presupuesto

0,00

0,00

0,00

Subtotal

Tenga en cuenta que para el caso del rubro "Personal" que corresponda al valor de las horas salariales que la Universidad le autoriza a cada investigador para trabajar en el proyecto, estos recursos se registran como dinero en especie.

| 睯 Sistema de Información para la Investigación Universitaria SIU - Universidad de 🗔 🔳 🗾 |                                                                                                    |
|-----------------------------------------------------------------------------------------|----------------------------------------------------------------------------------------------------|
| Land Kuiba.udea.edu.co/SIIU/faces/ADFv?_afPfm=2.2&_t=fred&_vir=/Presupue                | 🕞 Sistema de Información para la Investigación Universitaria SIIU - Universidad de Antionuja - Scopele Chrome 💿 🙂 📼 |
| - Administración                                                                        | kuiba.udea.edu.co/SIIU/faces/_ADFv_?_afPfm=2.2&_t=fred&_vir=/Presupuesto/rubro/seleccionRul                         |
| <ul> <li>Apoyo al estudiante de Doctorado</li> </ul>                                    |                                                                                                    |
| <ul> <li>Apoyo al estudiante de Maestría</li> </ul>                                     | n Libros, documentos, etc.                                                                                          |
| <ul> <li>Apoyo al estudiante de Pregrado</li> </ul>                                     | <b>V</b>                                                                                                    |
| - Bibliografía                                                                          | Rubro Bibliografia                                                                                                  |
| - Equipos                                                                               | Justificación                                                                                                    |
| - Eventos                                                                               | Bibliografía                                                                                                    |
| <ul> <li>Mantenimiento y/o reparación de equipos</li> </ul>                             |                                                                                                    |
| → <u>Material fungible</u>                                                              | Aceptar                                                                                                    |
| - Materiales, insumos y reactivos                                                       | * Indica un campo necesario                                                                                         |
| - Otros rubros financiables                                                             | X Indica un campo con errores                                                                                       |
| → Pago de matrícula estudiante                                                          |                                                                                                    |

Figura 49 Ventana de rubros disponibles

| Figura | 49 . | Justifi | cación | de | rubro |
|--------|------|---------|--------|----|-------|
|        |      |         |        |    |       |

El sistema deberá volver a la pantalla principal de presupuesto y encontrará el rubro seleccionado (ver Figura 50), listo para el registro de su valor. Del mismo modo, encontrará junto al rubro la opción de editarlo, eliminarlo o crear un subrubro, según los iconos que aparecen al lado del nombre del rubro.

SIIU Sistema Integrado de Información Universitaria: Investigación y Extensión

|                                                                                                    | SIIU - Google Chrome                                                                                                    |                                                                                                    |                            |
|----------------------------------------------------------------------------------------------------|----------------------------------------------------------------------------------------------------|----------------------------------------------------------------------------------------------------|----------------------------|
| <image/> <image/> <image/> <complex-block><complex-block><complex-block></complex-block></complex-block></complex-block>                                                                                                    | kuiba.udea.edu.co/php_app/?app=inicio&appid=SIIU                                                                            |                                                                                                    |                            |
| Auevos Proyectos - Presupuesto<br>2015-3182 - Proyecto para Pruebas de Descripcion - En elaboración<br>2018-14455 - Proceso Selección - prueba - En elaboración<br>n a columa de la dependencia que los aporta.<br>Ministras que los responses a importar la dependencia que aporte el recurso.<br>Is sur presupuestos en en onderentes con los permitidos en la<br>presupuesto. Tenga en cuenta que COP es peos colombianos, USD es dólares<br>estaboración en la cual matricida su proyecto.<br>Ministras que con enterentes con los permitidos en la<br>consume de la dependencia que do se aporte en enterentes<br>su presupuestos en en montar la dependencia que aporte el recurso.<br>Argegue los nubros que requiera y que sean contenta que COP es peos colombianos, USD es dólares<br>estaboración en la cual matricida su proyecto.<br>Ministras que contente enterentes con los permitidos en la<br>consume en la cual matricida su proyecto.<br>Ministras que contente enterentes con los permitidos en la<br>consume en la cual matricida su proyecto.<br>Ministras que contente enterentes con los permitidos en la<br>consume en la cual matricida su proyecto.<br>Ministras que contente enterentes con los permitidos en la<br>consume en la cual matricida su proyecto.<br>Ministras que contente enterentes con los permitidos en la<br>consume en la cual matricida su proyecto.<br>Ministras que contente enterentes en la cual matricida su proyecto.<br>Ministras que contente enterentes en la cual matricida su proyecto.<br>Ministras de la dependencia que contente enterentes con los permitidos en la<br>consume enterente enterentes enterentes en la cual matricida su proyecto.<br>Ministras de la dependencia que contente enterentes con los permitidos en la<br>consume enterente enterentes enterentes enterenterentes enterentes entere | SILU<br>Sistema de información para la investig<br>onvocatorias Trámites administrativos Trámites presupuestales Evaluación | ación Universitaria<br>Ejecución presupuestal Notificaciones Reportes Facturación e ingresos Gestión del presupuesto Prueba SIU Centi                                                                                                    | tcados                     |
| COLDS-3182 - Proyecto para Pruebas de Descripcion - En elaboración         D15-3182 - Proyecto para Pruebas de Descripcion - En elaboración         D15-3182 - Proyecto para Pruebas de Descripcion - En elaboración         D15-3182 - Proyecto para Pruebas de Descripcion - En elaboración         D15-3182 - Proyecto para Pruebas de Descripcion - En elaboración         D15-3182 - Proyecto para Pruebas de Descripcion - En elaboración         D15-3182 - Proyecto para Pruebas de Descripcion - En elaboración         D15-3182 - Proyecto para Pruebas de Descripcion - En elaboración         D15-3182 - Proyecto para Pruebas de Descripcion - En elaboración         D15-3182 - Proyecto para Pruebas de Descripcion - En elaboración         D15-3182 - Proyecto para Pruebas de Descripcion - En elaboración         D15-3182 - Proyecto para Pruebas de Descripcion - En elaboración         D15-3182 - Proyecto para Pruebas de Descripcion - En elaboración         D15-3182 - Proyecto para Pruebas de Descripcion - En elaboración         D15-3182 - Proyecto para Pruebas de Diserso de la Que elaboración         D15-3182 - Proyecto para Pruebas de Diserso de laboración de Diserso de Diserso de Dise                                                                                                    | uevos Proyectos - Presupuesto                                                                                               |                                                                                                    |                            |
| And Ca un campo necesario         Balance and point control         Balance and point control         Balance and control         Balance and control         Balance and control         Balance and control         Balance and control         Balance and control         Balance and contenered         Balance and c                                                                                                    | 201                                                                                                    | 5-3182 - Proyecto para Pruebas de Descripcion - En elaboración                                                                                                    |                            |
| Agroper rubor Ver resume Ver procender i + Moned COP • +<br>Universidad de<br>Natioguis Subtotal<br>Biblio-cris 0.000 0.00 0.00 0.00<br>Subtotal 0.000 0.00 0.00 0.00<br>Rubor of the subtotal 0.000 0.00 0.00<br>Rubor of the subtotal 0.000 0.00 0.00 0.00<br>Rubor of the subtotal 0.000 0.00 0.00 0.00<br>Rubor of the subtotal 0.000 0.00 0.00 0.00<br>Rubor of the subtotal 0.000 0.00 0.00 0.00<br>Rubor of the subtotal 0.000 0.00 0.00 0.00<br>Rubor of the subtotal 0.000 0.00 0.00 0.00<br>Rubor of the subtotal 0.000 0.00 0.00 0.00<br>Rubor of the subtotal 0.000 0.00 0.00<br>Rubor of the subtotal 0.000 0.000 0.00<br>Rubor of the subtotal 0.000 0.000 0.00<br>Rubor of the subtotal 0.000 0.000 0.000 0.00<br>Rubor of the subtotal 0.000 0.000 0.000 0.000<br>Rubor of the subtotal 0.000 0.000 0.000 0.000<br>Rubor of the subtotal 0.000 0.000 0.000 0.000<br>Rubor of the subtotal 0.000 0.000 0.000 0.000<br>Rubor of the subtotal 0.000 0.000 0.000 0.000 0.000<br>Rubor of the subtotal 0.000 0.000 0.000 0.000 0.000<br>Rubor of the subtotal 0.000 0.000 0.000 0.000 0.000<br>Rubor of the subtotal 0.000 0.0000 0.000 0.0         | C                                                                                                    | <ul> <li>2018-14445 - Processo Selección - prueba - En elaboración         en la columna de la dependencia que los aporta.         Meneras que los recursos en especie de la Universidad de Antioquia deben ser         ingresados en         la columna Especie sin importar la dependencia que aporte el recurso.         Si su presuguento se en moneta extrainera, seleccione la momeda en la que está el         presuguento se en moneta que COP es pesos colombianos, USD es dolares         estadounidenses y EUR es euros.         Agregue los rutors que requiera y que sean coherentes con los permitidos en la         convectario en la cual matrica au procedo.     </li> </ul> |                            |
| Balton of fan     Subtrati       Balton of fan     Tresci     Tresci     Especie     Forei       Balton of fan     0.00     0.00     0.00     0.00     0.00       Subtrati     0.00     0.00     0.00     0.00     0.00                                                                                                    |                                                                                                    | Agregar nåro Ver resumen Ver porcertige I + Mone da COP • 1                                                                                                    |                            |
| Indica un campo necesario<br>Indica un campo necesario                                                                                                    |                                                                                                    | Universidad de<br>Antioquía Subtotal                                                                                                    |                            |
| Indica un campo necesario<br>Indica un campo necesario                                                                                                    |                                                                                                    | Bibliotrafia                                                                                                    |                            |
| Indica un campo necesario<br>Indica un campo necesario<br>Indica un campo con errores                                                                                                    |                                                                                                    | Subtotal 0,00 0,00 0,00 0,00                                                                                                    |                            |
|                                                                                                    | Indica un campo necesario<br>Indica un campo con errores                                                                    | Guardar , Guardar y sale. Carcedar                                                                                                    | Sección Presupuesto + • Ir |
| ID Universidad de Anticiquía                                                                                                    |                                                                                                    | © Universidad de Antioquia                                                                                                    |                            |

Figura 50 Pantalla principal de presupuesto

La creación de subrubros permite detallar el presupuesto, por lo que es una herramienta muy útil para hacer un registro riguroso y ordenado (ver Figura 51) que facilite el control en todo momento de la ejecución presupuestal.

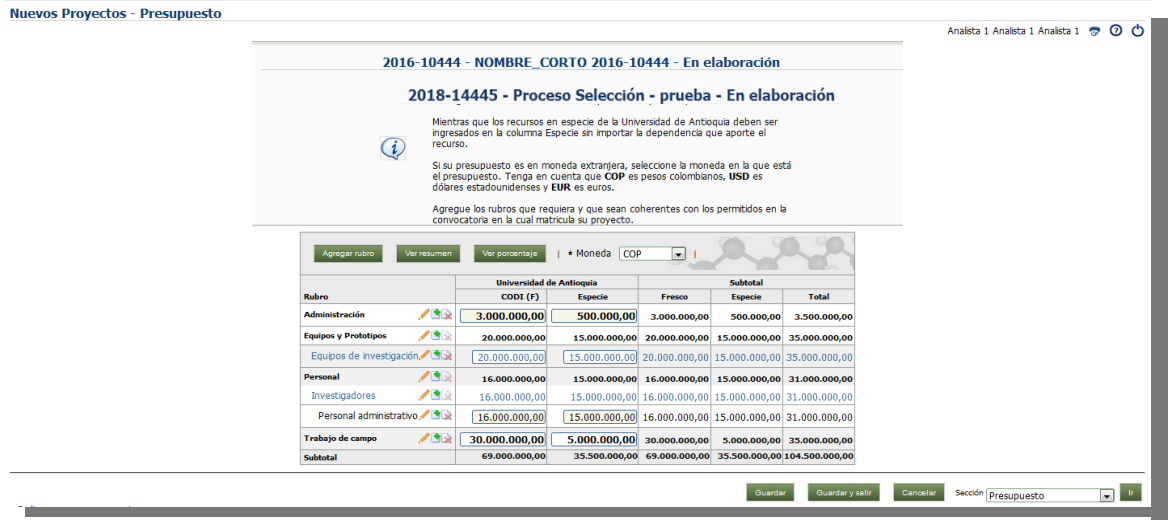

Figura 51 Presupuesto detallado

## 4.2.5 Pestaña Cronograma:

Al ingresar a la pestaña, presione el botón "**agregar**" (ver Figura 52) y saldrá el formulario que se debe diligenciar (ver Figura 53) para ir ingresando una a una las actividades. Con el botón ver diagrama, podrá ver el diagrama de actividades.

|                                                         | SIIU<br>Sistema Integrado de Información Universitaria:<br>Investigación y Extensión                                                                                                    | UNIVER |
|---------------------------------------------------------|----------------------------------------------------------------------------------------------------|--------|
|                                                         |                                                                                                    |        |
|                                                         | 44<br>Participantes         Presupuesto         Cronograma         Evaluadores<br>recomendados         Compromisos         Documentos de<br>soporte                                                                                                    |        |
| Nuevos Proyectos - Cr                                   | ronograma                                                                                                    |        |
|                                                         | Analista 1                                                                                                    |        |
|                                                         | 2018-14445 - Proceso Selección - prueba - En elaboración                                                                                                    |        |
|                                                         | Dando clic en agregar, defina las actividades, su duración y los detalles de la misma<br>para definir el cronograma. Luego puede ver el diagrama                                                                                                    |        |
|                                                         | Arroger Merdiagrams - Periodo del cronograma Meses •                                                                                                    |        |
|                                                         | Activitie         Inicio         Fin         Detalle           No hay datos disponibles.                                                                                                    |        |
| 4 Participantes P                                       | Presupuesto Cronograma Evaluadores recomendados Compromisos Condiciones formales Documentos de soporte                                                                                                    |        |
|                                                         |                                                                                                    |        |
| - Actividad Revi<br>- Duración 0<br>Mese<br>Detalle mve | 2018-14445 - Proceso Selección - prueba - En elaboración         Image: Colspan="2">Dando clic en agregar, defina las actividades, su duración y los detalles de la misma para definir el cronograma. Luego puede ver el diagrama         isión de bibliografía       - 5         es en que, a partir del inicio del proyecto, se desarrollará la actividad. Defina el mes inicial de la actividad y el mes en el cual finaliza.         istar referencias de los últimos 5 años, que sea pertinente en el marco de la estugación.         Image: Councilar         Councilar         Councilar         Periodo del cronograma |        |

Figura 53 Ventana registro detallado de actividades

Recuerde guardar en la pestaña principal cada vez que ingrese cambios y rectifique que en su pantalla aparezca la confirmación de guardado (ver Figura 54).

|             | SIIU<br>Sistema Integrado de Información Universitaria:<br>Investigación y Extensión | UNITESIDAD |
|-------------|--------------------------------------------------------------------------------------|------------|
| <br>17/17/1 |                                                                                      |            |

|   |                                                           | Compreness reconcision conditional evaluation reconcision and a conditional of the condition of the condition of the conditio | oporte  |                 |          |
|---|-----------------------------------------------------------|----------------------------------------------------------------------------------------------------|---------|-----------------|----------|
| < | Información     Los cambios han sido quardados con éxito. |                                                                                                    |         |                 |          |
|   | Nuevos Proyectos - Cronograma                             |                                                                                                    |         |                 |          |
|   |                                                           |                                                                                                    | _       |                 |          |
|   |                                                           | 2018-14445 - Proceso Selección - prueba - En elaboración                                                                                                    |         |                 |          |
|   |                                                           | Dando clic en agregar, defina las actividades, su duración y los detalles de la misma<br>para definir el cronograma. Luego puede ver el diagrama                                                                                                    |         |                 |          |
|   |                                                           | Editar Elminar   Agegar Verdagama - Periodo del cronograma Meses V                                                                                                    |         |                 |          |
|   |                                                           | Actividad         Tancio         Fin         Detalle           ©         Revisión de bibliografia         0         3         Revisar referencias de los últimos 5 años, que sea pertinente en el marco de la investigación.                                                                                                    |         |                 |          |
|   |                                                           |                                                                                                    | Guardar | Guardar y salir | Cancelar |

Figura 54 Confirmación de guardado exitoso

### 4.2.6 Pestaña Compromisos:

- Tadies un esmas nacessi

En la pantalla inicial de la pestaña (ver Figura 55) encontrará todos los compromisos que deberá asumir en su proyecto.

Podrá agregar compromisos adicionales en los casos que el proceso de selección lo permita, presionando el botón "**Agregar**" (ver Figura 55) para incluir uno a uno los compromisos adicionales registrarán en el Acta de Inicio.

|                    |                                 | <b>4</b><br>Participantes | Presupuesto | Cronograma      | Evaluadores<br>recomendados  | Compromisos             | <u>Documentos de</u><br><u>soporte</u> |                       |
|--------------------|---------------------------------|---------------------------|-------------|-----------------|------------------------------|-------------------------|----------------------------------------|-----------------------|
| Nuevos Proyectos - | Compromi                        | sos                       |             |                 |                              |                         |                                        |                       |
|                    |                                 |                           |             |                 |                              |                         |                                        | Analista 1 Analista 1 |
|                    |                                 |                           | 2018-14     | 4445 - Pro      | ceso Selección - prue        | eba - En elabora        | ción                                   |                       |
|                    |                                 |                           | (i) Def     | fina los compro | misos que asumirá de acuerdo | a los alcances de su pr | royecto.                               |                       |
| Compromisos opcior | Agregar<br>Agregar<br>Comprisso | Comentario                |             |                 |                              |                         | Comentario                             |                       |
| d                  | io nay datos<br>lisponibles.    |                           |             |                 |                              |                         |                                        |                       |
|                    |                                 |                           |             |                 |                              | Guardar Gu              | ardar y salir Cancelar                 | Sección Compromisos   |

Figura 55 Pestaña Compromisos

Recuerde guardar en la pestaña principal cada vez que ingrese cambios y rectifique que en su pantalla aparezca la confirmación de guardado (ver Figura 55).

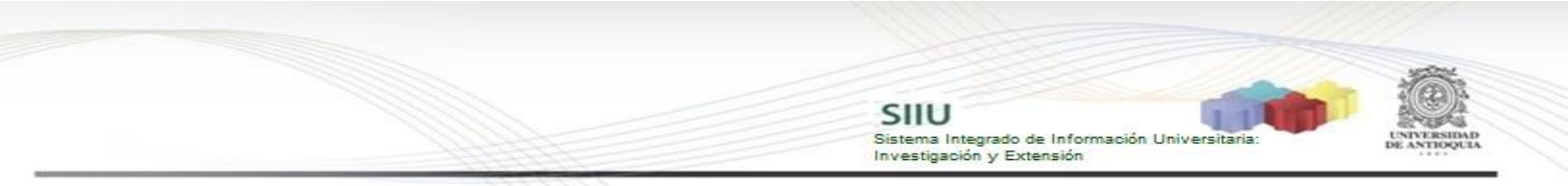

| Los cambios |                                        |                                                                                                    |                                                                                                    |                                  |     |
|-------------|----------------------------------------|----------------------------------------------------------------------------------------------------|----------------------------------------------------------------------------------------------------|----------------------------------|-----|
|             | han sido guardado                      | s con éxito.                                                                                                    |                                                                                                    |                                  |     |
| Nuevos Pro  | yectos - Com                           | promisos                                                                                                    |                                                                                                    | Analista 1 Analista 1 Analista 1 | 7 ( |
|             |                                        | 2016-12085 - hiik - En elabo                                                                                                    | oración                                                                                                    |                                  |     |
|             |                                        | Proyecto sin Convocatoria: Defina bis comport<br>los àcares de su proyecto. Esta opción incluye: i<br>orado. Primer Provecto Benalás entre otros:<br>C1018:14445-2 Processo Selección - prute<br>riortexo cum conversamenta de la comparativa<br>termos de referencia de la comparativa | nisos que asumirá de acuerdo a<br>Proyectos inscritos, Trabajos de<br><b>eba - En elaboración</b><br>misos que asumira acorde con | a<br>e<br>Ivs                    |     |
|             |                                        |                                                                                                    |                                                                                                    |                                  |     |
| Compromis   | os opcionales                          |                                                                                                    |                                                                                                    |                                  |     |
| Compromis   | os opcionales<br>Editar Elimina        | r   Agregar                                                                                                    | 0                                                                                                    |                                  |     |
| Compromis   | editar Elimina<br>Asumir<br>compromiso | r   Agregar                                                                                                    | Comentario                                                                                                    |                                  |     |

Figura 56 Confirmación de guardado exitoso

Una vez guardado, podrá editar o eliminar el compromiso agregado, si considera que hubo un error al ingresarlo. Podrá hacer clic nuevamente sobre el botón "**Agregar**" y así podrá ingresar tantos compromisos como requiera su proyecto.

### 4.3.7 Pestaña Documentos de Soporte

Cuando ingrese a la pestaña, presione el botón "Agregar" (ver Figura 57) y saldrá el formulario que debe diligenciar para subir cada documento (ver Figura 58). En la medida que sea posible, todos los documentos formales deben estar en formato pdf.

|                                               | * Cronograma (                                | (Co)financiadores                                                    | Presupuesto                                                                                                    | Compromisos                                                                                                    | Condiciones formales                                                                                                    | Documentos de so                                                                            | porte            |              |                                  |     |
|-----------------------------------------------|-----------------------------------------------|----------------------------------------------------------------------|----------------------------------------------------------------------------------------------------|----------------------------------------------------------------------------------------------------|----------------------------------------------------------------------------------------------------|---------------------------------------------------------------------------------------------|------------------|--------------|----------------------------------|-----|
| Nuevos Proyectos - Documentos de soporte      |                                               |                                                                      |                                                                                                    |                                                                                                    |                                                                                                    |                                                                                             |                  | A            | Analista 1 Analista 1 Analista 1 | ≂ ¢ |
|                                               | 2                                             | 2018-1444<br>Dando<br>Proyee<br>acuerd<br>grado,<br>Proyee<br>acuerd | 5 - Proces<br>clic en "Agregal<br>cto sin Convoo<br>o a su proyecto<br>Primer Proyecto<br>cto con Convoo<br>o con los términ | so Selecci<br>ro?, anexe los d<br>catoria: Los que<br>o. Esta opción inc<br>o, Regalias entre<br>catoria: Los que<br>nos de referencia | ón - prueba -<br>ocumentos de soporte<br>considere necesarios y<br>luye: Proyectos inscrito<br>otros.<br>e considere necesarios :<br>de la convocatoria. | En elaboración<br>para su proyecto.<br>pertinentes de<br>s, Trabajos de<br>y pertinentes de |                  |              |                                  |     |
| Deta                                          | les fombre documento<br>No hay datos disponit | oles.                                                                |                                                                                                    | Número                                                                                                    | Emisor                                                                                                    |                                                                                             | Fecha de emisión |              |                                  |     |
| <ul> <li>Indica un campo necesario</li> </ul> |                                               |                                                                      |                                                                                                    |                                                                                                    |                                                                                                    | Guardar                                                                                     | Guardar y salir  | Cancelar Sec | cción Documentos de soporte      | k.  |

Figura 57 Pantalla inicial de la pestaña Documentos de soporte

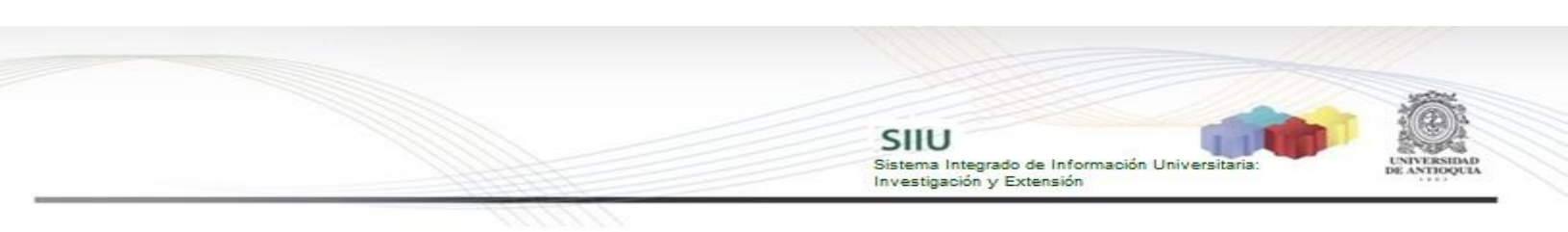

| Sistema de Información para la la                                              | Investigación Universitaria SIIU - Universidad de Antioquia - Google | Ch                     |                                                                                 |
|--------------------------------------------------------------------------------|----------------------------------------------------------------------|------------------------|---------------------------------------------------------------------------------|
| l kuiba.udea.edu.co/SIIU/fac                                                   | ces/ADFv?_afPfm=d.18L_t=fred8L_vir=/administracion/d                 | ocumento/edito 🔍       | 2                                                                               |
| Documentos de sop                                                              | porte                                                                |                        |                                                                                 |
| Descripción                                                                    |                                                                      |                        |                                                                                 |
| * Nombre documento                                                             |                                                                      | Q                      | ones Reportes Facturación e ingresos Gestión del presupuesto Prueba SIIU        |
| Número                                                                         |                                                                      |                        |                                                                                 |
| * Fecha de emisión                                                             | d-mm-ywy                                                             |                        |                                                                                 |
| * Emisor                                                                       |                                                                      | •                      | romisos Documentos de soporte                                                   |
| Descripción                                                                    |                                                                      |                        |                                                                                 |
|                                                                                | Aughture a disunta                                                   |                        | Analista 1 Analista 1 Analista 1 👼 💍                                            |
|                                                                                | Archivo adjunto                                                      |                        | 6 12065 En elskerssién                                                          |
| Archivo                                                                        | El tamaño máximo de cada archivo es de 5 MB                          | Adjuntar 😲             | mentos de sonorte para su provecto.                                             |
|                                                                                | Ningún archivo seleccionado                                          |                        |                                                                                 |
|                                                                                | Guardar Cancelar                                                     |                        | isidere necesanos y pertinentes de<br>: Proyectos inscritos, Trabajos de grado, |
| <ul> <li>Indica un campo necesari<br/>X Indica un campo con errores</li> </ul> | io<br>s                                                              |                        | nsidere necesarios y pertinentes de<br>la convocatoria.                         |
| Agre                                                                           | egar                                                                 |                        | 0.0.0                                                                           |
| Detail                                                                         | les Nombre documento                                                 | Número                 | Emisor <sup>(1)</sup> Fecha de emisión                                          |
|                                                                                | No hay datos disponibles.                                            |                        |                                                                                 |
| • Indica un campo necesario                                                    | )                                                                    |                        | Cuardar Guardary salir Cancelar Sección Documentos de soporte •                 |
|                                                                                |                                                                      | © Universidad de Antio | tioquia                                                                         |

Figura 58 Formulario de descripción de documento

Complete la información del formulario considerando las siguientes instrucciones:

*Nombre documento*: Ingrese el título del documento, ej: "Aval de descarga horaria"

<u>Número</u>: Número asignado al documento por la dependencia, ej: Oficio 2016\_20085

*Fecha de Emisión:* Fecha en que el documento fue creado o publicado

*Emisor*: Entidad o dependencia que emitió el documento

Descripción: La que considere.

<u>Archivo</u>: Presione "Seleccionar archivo" y elija el documento que desee subir, luego presione "Adjuntar" y finalice presionando "Guardar".

Una vez guarde el documento, el SIIU lo devolverá a la pantalla principal de la pestaña "Documentos de Soporte" (ver Figura 59) y allí podrá ver el listado de los documentos que ha adjuntado.

SIIU Sistema Integrado de Información Universitaria: Investigación y Extensión

|                             | The second second second second second second second second second second second second second second second se          |                                                                                                    |                                                                                                    |                                                                                                    |           |
|-----------------------------|----------------------------------------------------------------------------------------------------|----------------------------------------------------------------------------------------------------|----------------------------------------------------------------------------------------------------|----------------------------------------------------------------------------------------------------|-----------|
| kuiba udea edu              | uco/php_app/?app=inicio&appid=SIU                                                                                        |                                                                                                    |                                                                                                    |                                                                                                    |           |
| UNIVERSIDAD<br>DE ANTIOQUIA | SIIU<br>Sistema de Informació                                                                                            | in para la Investigación Univer                                                                                                    | sitaria                                                                                                    |                                                                                                    |           |
| nvocatorias Trán            | mites administrativos Trámites presupuestale                                                                             | es Evaluación Ejecución pre                                                                                                    | supuestal Notificaciones Re                                                                                                  | eportes Facturación e ingresos Gestión del presupuesto Pr                                                      | ueba SIIU |
| Incados                     |                                                                                                    |                                                                                                    |                                                                                                    |                                                                                                    |           |
| Documentos d                | de soporte Los cambios realizados aún es                                                                                 | tán pendientes de ser guar                                                                                                    | dados en la base de datos.                                                                                                   |                                                                                                    |           |
| Documentos d<br>uevos Proy  | de soporte Los cambios realizados aún es<br>vectos - Documentos de sopo                                                  | tán pendientes de ser guar<br>p <b>rte</b>                                                                                                    | dados en la base de datos.                                                                                                   | Analista Uno Prue                                                                                              | bas 👼 🖒   |
| Documentos d<br>uevos Proy  | de soporte Los cambios realizados aún es<br>yectos - Documentos de sopo                                                  | tán pendientes de ser guar<br>orte<br>015-3101 - Prueba                                                                                                    | dados en la base de datos.<br>A Financiador - En e                                                                           | Analista Uno Prue                                                                                              | bas 🕏 🖒   |
| Documentos d                | de soporte Los cambios realizados aún es<br>yectos - Documentos de sopo<br>2<br>2                                        | tán pendientes de ser guar<br>prte<br>015-3101 - Prueba<br>Dando clic en "Ágregar", ar<br>que considere necesarios y<br>referencia de la convocator          | dados en la base de datos,<br><b>a Financiador - En e</b><br>nexe los documentos de sop<br>pertinentes siendo coheren<br>ia) | Analista Uno Prue<br>elaboración<br>porte para su proyecto (los<br>tites con los términos de                   | bas 👼 🖒   |
| Documentos d<br>uevos Proy  | ectos - Documentos de sopo<br>pectos - Documentos de sopo<br>2<br>2<br>Editar Eliminar   Agregar                         | tán pendientes de ser guar<br>orte<br>015-3101 - Prueba<br>Dando clic en "Agregar", ar<br>que consider necesarios y<br>referencia de la convocator           | dados en la base de datos,<br><b>a Financiador - En e</b><br>nexe los documentos de sop<br>pertinentes siendo coheren<br>ia) | Analista Uno Prue<br>elaboración<br>porte para su proyecto (los<br>tes con los términos de                     | bas 👼 🖒   |
| Documentos d<br>uevos Proy  | ectos - Documentos de sopor<br>gectos - Documentos de sopor<br>2<br>2<br>Editar Eliminar   Agregar<br>Detalles Documento | tán pendientes de ser guar<br>orte<br>015-3101 - Prueba<br>Dando clic en "Agregar", ar<br>que consider necesarios y<br>referencia de la convocator<br>Número | dados en la base de datos. <b>a Financiador - En e</b> nexe los documentos de sop pertinentes siendo coheren ia)  Emisor@    | Analista Uno Prue<br>elaboración<br>porte para su proyecto (los<br>tes con los términos de<br>Fecha de emisión | bas  🔿    |

Figura 59 Pantalla principal Documentos de soporte

Recuerde guardar en la pestaña principal cada vez que ingrese cambios y rectifique que en su pantalla aparezca la confirmación de guardado (ver Figura 55).

#### 5 ENVIAR A CENTRO

Si ya el proyecto está listo, con todos los documentos que requiere adjuntar y toda la información que considere necesaria, lo siguiente es enviarlo al centro para su aval; debe presionar el Botón "**Enviar a Centro**" (ver Figura 60) para enviar el proyecto al Centro

|                             |          | 4<br>Participantes  | Presupuesto                     | Cronograma                                         | Evaluadores<br>recomendados          | Compr                                | romisos Do                      | cumentos de soporte   |              |                       |            |
|-----------------------------|----------|---------------------|---------------------------------|----------------------------------------------------|--------------------------------------|--------------------------------------|---------------------------------|-----------------------|--------------|-----------------------|------------|
| Nuevos Proyectos - Do       | ocument  | tos de sopor        | te                              |                                                    |                                      |                                      |                                 |                       |              |                       |            |
|                             |          |                     |                                 |                                                    |                                      |                                      |                                 |                       | Analista 1 / | Analista 1 Analista 1 | 🔊 🖒        |
|                             | Agrega   | 1                   | 2018-1<br>(i) <sup>D</sup><br>y | L4445 - Pro<br>ando clic en "Ag<br>pertinentes par | gregar", anexe los<br>a su proyecto. | ión - prueba -<br>documentos de sopo | En elaborad<br>rte que consider | ción<br>re necesarios |              |                       |            |
|                             | Detailes | Nombre document     | to                              |                                                    | Número                               | Emisor Ayuda                         |                                 | Fech                  | a de emisión |                       |            |
|                             |          | No hay datos dispon | ibles.                          |                                                    |                                      |                                      |                                 |                       |              |                       |            |
| * Indica un campo necesario |          |                     |                                 |                                                    |                                      | Guardar Guarda                       | ar y salir Env                  | Cancelar              | Sección Docu | mentos de soporte     | <b>• •</b> |
|                             |          |                     |                                 |                                                    | © Universidad                        | de Antioquia                         |                                 | <u> </u>              |              |                       |            |

Figura 60 Documentos soporte, enviar proyecto a al centro

Una vez presione "Enviar a Centro", el sistema abrirá un cuadro de diálogo,

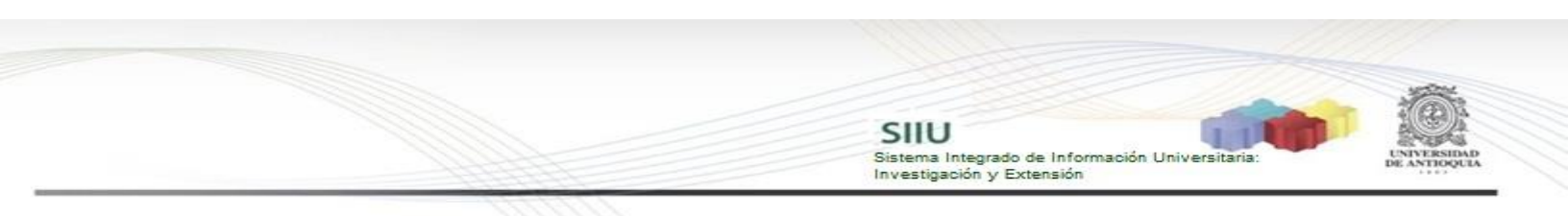

confirmando que desee enviar el proyecto (ver Figura 61). Presione "**Aceptar**" si está seguro de enviar al centro o "Cancelar" si no está seguro.

|                                    | "Compromisos Con                     | ndiciones formales                                                       | Documentos de soporte 🖊                                       |                  |
|------------------------------------|--------------------------------------|--------------------------------------------------------------------------|---------------------------------------------------------------|------------------|
|                                    |                                      |                                                                          |                                                               |                  |
|                                    | Después de env<br>¿Está seguro qu    | viar el proyecto al centro,<br>ue desea enviar el proyec<br>Aceptar Cano | no podrá editar nuevamente el proyect<br>to?<br>:elar         | .0.              |
|                                    | Dando clic en "/<br>y pertinentes pa | Agregar", anexe los docu<br>ara su proyecto.                             | prueba - En elaboración mentos de soporte que considere neces | arios            |
| Editar Eliminar                    | Agregar                              |                                                                          | 0                                                             |                  |
| Detalles Nombre doct               | umento                               | Número Emisor                                                            | Ayuda                                                         | Fecha de emisión |
| ○ <u>→Mostrar</u> <u>Soporte 1</u> | 2                                    | 001 Facultad                                                             | de ingeniería                                                 | 26-07-2017       |

Figura 61 Confirmación de envío al centro

Después de "Aceptar" para realizar el envío, deberá salir un aviso que confirmará que se envió el proyecto (ver Figura 62).

| SIU - Google Chrome                                                                                                    |                          | • ×            |
|----------------------------------------------------------------------------------------------------|--------------------------|----------------|
| L kuiba.udea.edu.co/php_app/?app=inicio&appid=SIIU                                                                                                    |                          |                |
| SIU<br>Sistema de Información para la Investigación Universitaria                                                                                                    |                          |                |
| Convocatorias Trámites administrativos Trámites presupuestales Evaluación Ejecución presupuestal Notificaciones Reportes Facturación e ingresos Gestión del presupuesto                         | Prueba SIIU Certificados |                |
| SIIU                                                                                                    | Analista Uno Pruebas     | <del>,</del> 0 |
| El proyecto Prueba Financiador ha sido enviado al centro Instituto de Investigaciones Médicas. El proyecto se ha asignado el                                                                    |                          |                |
| código 2015-3101 y la fecha oficial de envío es 06-02-2015 08:00:36. A partir de este momento el proyecto queda en estado<br>Matriculado.                                                       |                          |                |
| código 2015-3101 y la fecha oficial de envío es 06-02-2015 08:00:36. A partir de este momento el proyecto queda en estado<br>Matriculado.  • Indica un campo necesario                          |                          |                |
| código 2015-3101 y la fecha oficial de envio es 06-02-2015 08:00:36. A partir de este momento el proyecto queda en estado<br>Matriculado.  Indica un campo necesario © Universidad de Antioquia |                          |                |

Figura 62 Notificación de proyecto enviado al centro

# 6. VERIFICACIÓN

Para verificar que el proyecto fue enviado al centro, ingrese nuevamente al SIIU y en el menú "Convocatorias" elija la opción "Proyectos en proceso" (ver Figura 12). Allí encontrará el listado de proyectos que tenga en curso actualmente y podrá validar que al final de la fila del proyecto en cuestión, en el campo "Estado" aparezca el texto "**Matriculado**" (ver Figura 63). De esta manera podrá confirmar que el trámite de registro y envío fue realizado exitosamente.

SIIU Sistema Integrado de Información Universitaria Investigación y Extensión

| SIIU - Google Chrome                                |                            |                                              | and the second second second second second second second second second second second second second second second |                                  |                      |                   |                |
|-----------------------------------------------------|----------------------------|----------------------------------------------|----------------------------------------------------------------------------------------------------|----------------------------------|----------------------|-------------------|----------------|
| ) kuiba.udea.edu.co/php_app/?app=inicio&            | appid=SIIU                 |                                              |                                                                                                    |                                  |                      |                   |                |
| SIU<br>Sistema de In                                | formación para la investig | ación Universitaria                          |                                                                                                    |                                  |                      |                   |                |
| onvocatorias Trámites administrativos Trámites pres | supuestales Evaluación     | Ejecución presupuestal Notificaciones Re     | portes Facturación e ingresos Ges                                                                                | tión del presupuesto Prueba SIIU | Certificados         |                   |                |
| Proyectos en proceso                                |                            |                                              |                                                                                                    |                                  |                      |                   |                |
|                                                     |                            |                                              |                                                                                                    |                                  | Analist              | a Uno Pruebas     | <del>,</del> 0 |
|                                                     | Palabras clave             | e 🤇                                          | Q                                                                                                    |                                  |                      |                   |                |
|                                                     | (Co)financiado             | r [                                          |                                                                                                    | •                                |                      |                   |                |
|                                                     | Estad                      |                                              |                                                                                                    |                                  |                      |                   |                |
|                                                     | 1                          | Duscal                                       | Calification                                                                                                    |                                  |                      |                   |                |
|                                                     |                            |                                              |                                                                                                    |                                  |                      |                   |                |
| Ver proyecto Editar Reabrir proyecto                | Eliminar Cambiar cer       | tro administrativo Ver evaluación científica | Ver trámile de aprobación Ver                                                                                    | proyecto HTML                    | Anterior 1-25 de 415 | ▼ Siguientes 2    | 50             |
| Proyecto                                            |                            | Convocatoria                                 |                                                                                                    |                                  |                      |                   |                |
| Responsable                                         |                            | Proceso de aprobación                        |                                                                                                    | Financiador                      |                      | Estado            | H.I.([)        |
| 2015-3102 - Helicobacter                            |                            | Deserve de Calencián non Deserve tra travel  |                                                                                                    | UNIVERSIDAD                      | DE ANTIOQUIA         | En<br>elaboración | x              |
| Analista Uno Pruebas                                |                            | Proceso de Selección para Proyectos Inscri   | us                                                                                                    |                                  |                      | 2.200rdcion       | ~              |
| 2015-3101 - Prueba Financiador                      |                            | Process Final Provester Inseritor            |                                                                                                    | UNIVERSIDAD                      | DE ANTIOQUIA         | Matriculado       | x              |
| Analista Uno Pruebas                                |                            | FIGUESO FINAI FIGYECIOS INSCITOS             |                                                                                                    |                                  |                      |                   |                |

Figura 63 Confirmación de Estado de Proyecto

Si el proyecto registrado aparece con un estado **DIFERENTE** a Matriculado, su proyecto **NO** ha sido enviado y por lo tanto **NO** ha sido presentado.

NOTA: Todos los datos mostrados en las imágenes fueron tomados de proyectos y procesos usados para efectos de pruebas. s para efectos de pruebas.